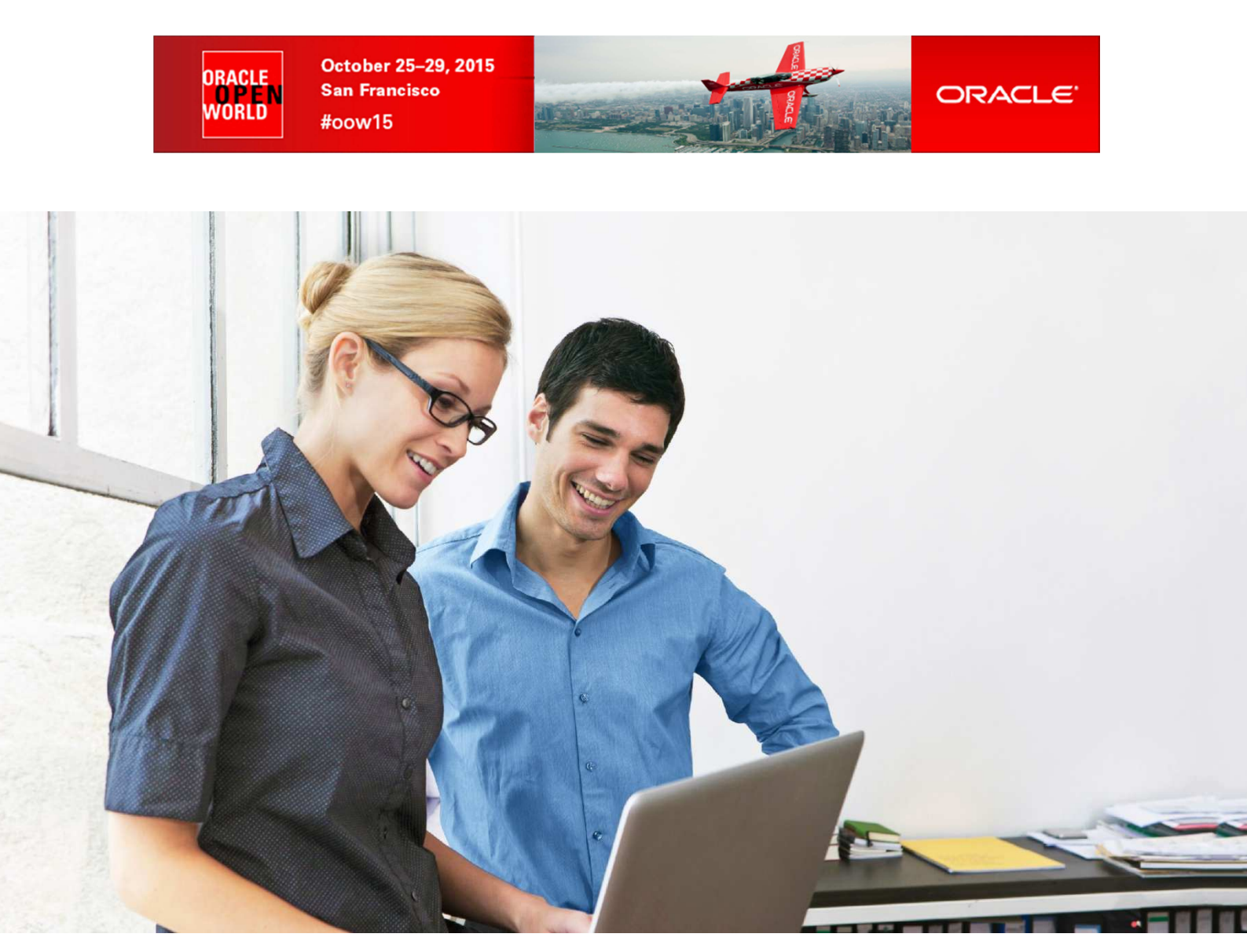

# HOL 10472

# How to Deploy an Oracle E-Business Suite System in Minutes Using Oracle VM Templates

Simon Coter Product Manager, Oracle VM & VirtualBox simon.coter@oracle.com

Christophe Pauliat Systems sales consultant christophe.pauliat@oracle.com

Chris Kawalek Product Marketing chris.kawalek@oracle.com

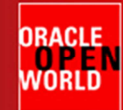

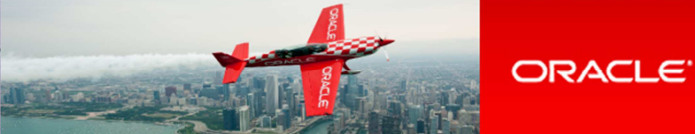

### CONTENTS

| 1 | INT  | RODUCTION                                              | 3   |
|---|------|--------------------------------------------------------|-----|
|   | 1.1  | Lab objective                                          | 3   |
|   | 1.2  | Preparation (Has been done before the LAB)             | 4   |
|   | 1.3  | Global picture                                         | 4   |
| 2 | DET  | AILED INSTRUCTIONS                                     | 5   |
|   | 2.1  | Start both servers (Virtual Box VMs)                   | 5   |
|   | 2.2  | Connect to the Oracle VM Manager console               | . 6 |
|   | 2.3  | Create a storage repository                            | . 6 |
|   | 2.4  | Clone VM from EBS DB-TIER Oracle VM Template           | 9   |
|   | 2.5  | Clone VM from EBS APP-TIER Oracle VM Template          | 10  |
| 3 | Star | t AND CONFIGURE EBusiness Suite VMs                    | 11  |
|   | 3.1  | START AND CONFIGURE DATABASE-TIER VM                   | 11  |
|   | 3.2  | START AND CONFIGURE APPLICATION-TIER VM                | 18  |
|   | 3.3  | CONNECT TO EBusiness Suite AND TEST ITS FUNCIONALITIES | 25  |
| 4 | Refe | erences:                                               | 31  |
|   | 4.1  | Oracle VM 3.3 documentation                            | 31  |
|   | 4.2  | EBS Oracle VM Template documentation                   | 31  |
|   | 4.3  | This document                                          | 34  |

Last update: October 16th, 2015

Author : Simon COTER

<u>Special thanks to</u> : Christophe Pauliat, Saar Maoz, Chris Kawalek, Olivier Canonge and Bruno Bottreau.

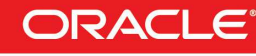

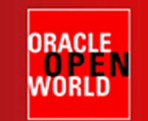

October 25–29, 2015 San Francisco #oow15

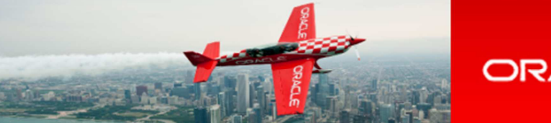

## **1 INTRODUCTION**

## 1.1 LAB OBJECTIVE

# This document details all actions that you will be running during Oracle OpenWorld session Hands On Lab HOL10472.

The objective of this lab is to demonstrate how OracleVM Templates provide an easy and fast way of deploying Oracle Applications like Oracle eBusiness Suite systems. Those templates are designed to build test or production environments single or multi-tier.

## During this session, you are going to deploy a two-tier Oracle eBusiness Suite 12.1.3 system with one database node and one application node.

### STEPS TO PERFORM BEFORE CONTINUING READING :

TO SAVE TIME, THE FIRST THING TO DO IS TO START BOTH VirtualBox VMs (Oracle VM Manager and Oracle VM Server) :

- Select the VM called "ovmm10472.oow.local" and click on the icon it (Figure 1.1.1)
- Select the VM called "ovs10472.oow.local" and click on the icon 🕏 to start it (Figure 1.1.1)

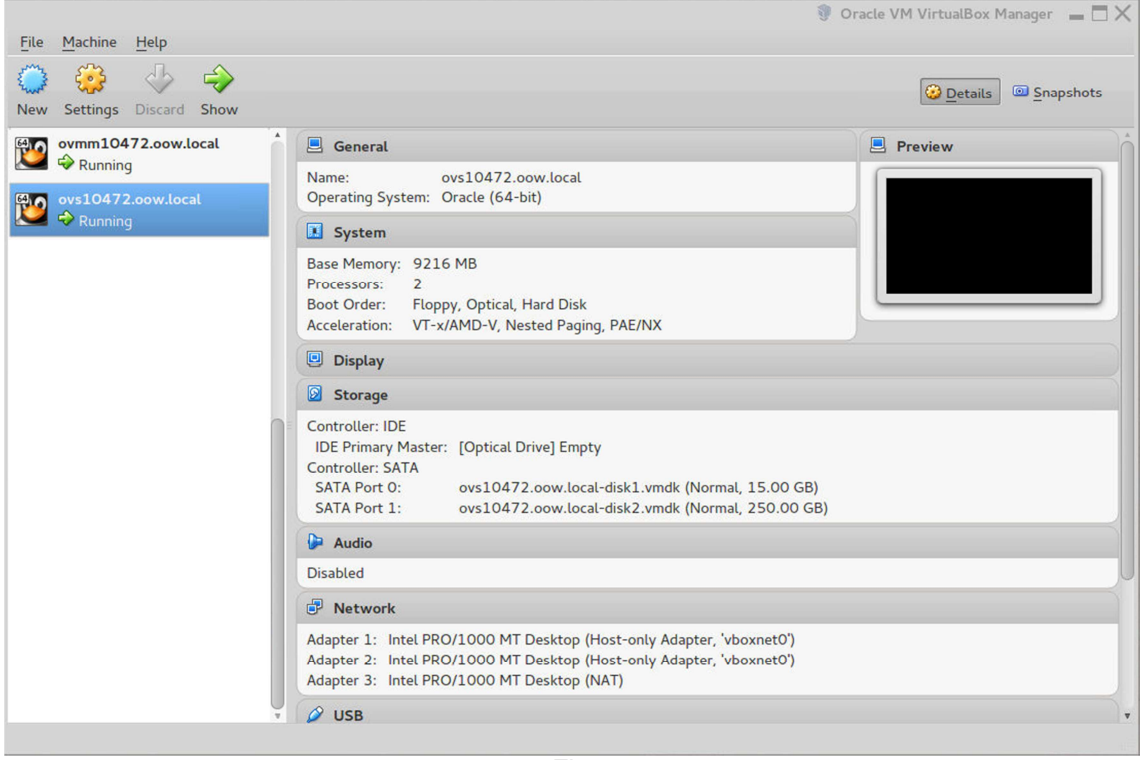

Figure 1.1.1

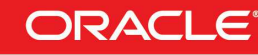

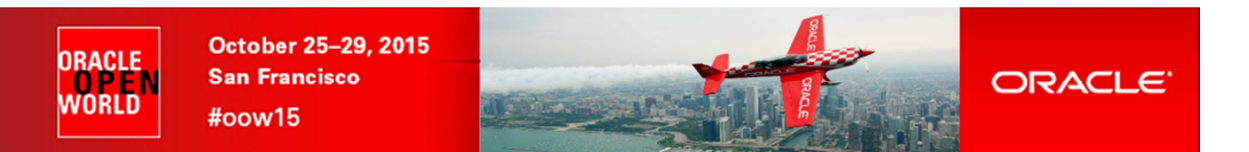

## 1.2 PREPARATION (HAS BEEN DONE BEFORE THE LAB)

To save time and fit in the one hour slot of Oracle OpenWorld labs, some actions were made before the actual lab.

Here is a quick list of actions which were already done :

- Install Oracle Linux 6.7 (64 bits) on all the laptops.
- Install Oracle VirtualBox 5.0.6 + Extension Pack on all the laptops.
- o Install an Oracle VM Manager 3.3.3 server in a VirtualBox virtual machine.
- o Install an Oracle VM Server 3.3.3 server in a VirtualBox virtual machine.

## 1.3 GLOBAL PICTURE

The following picture shows all the components of this HOL:

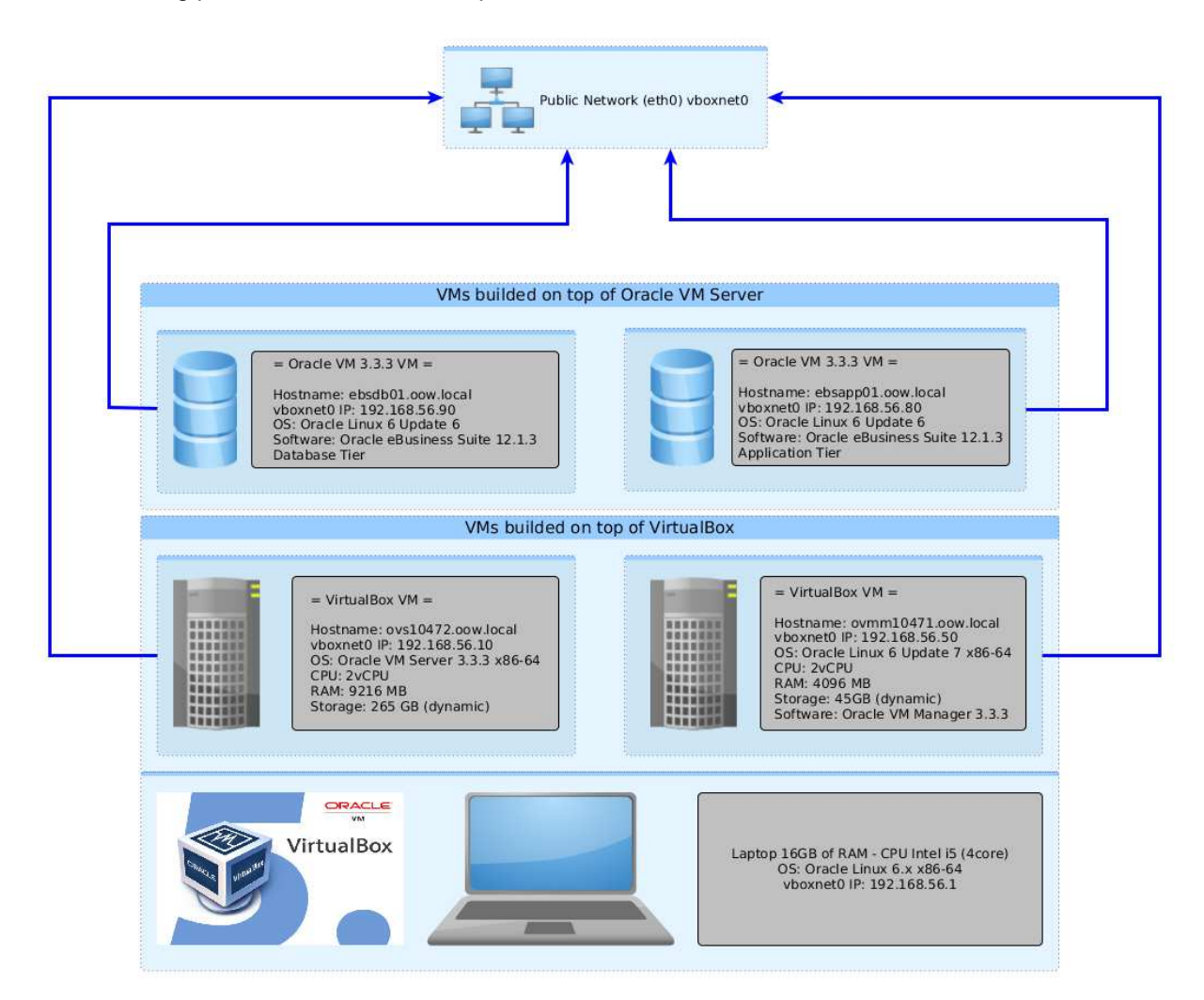

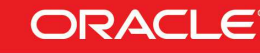

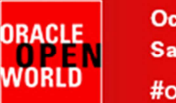

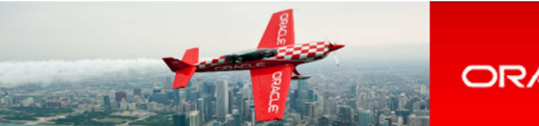

## **2 DETAILED INSTRUCTIONS**

## 2.1 START BOTH SERVERS (VIRTUAL BOX VMS)

# As previously explained, we will use Oracle VirtualBox to host the 2 servers (Oracle VM Server, Oracle VM Manager) on a single laptop.

Both VMs should have been started in 1.1, if not please start both VMs as described in Chapter 1.1

### TO DO :

- Wait for both VMs to be ready
  - Wait for the Oracle Linux display screen on the VM ovmm10472.oow.local (Figure 2.1.2)
  - Wait for Oracle VM server display screen on the VM ovs10472.oow.local (Figure 2.1.2)
  - Open a Terminal window and check you are able to ping both VMs : ovmm10472.oow.local : 192.168.56.50 ovs10472.oow.local : 192.168.56.10

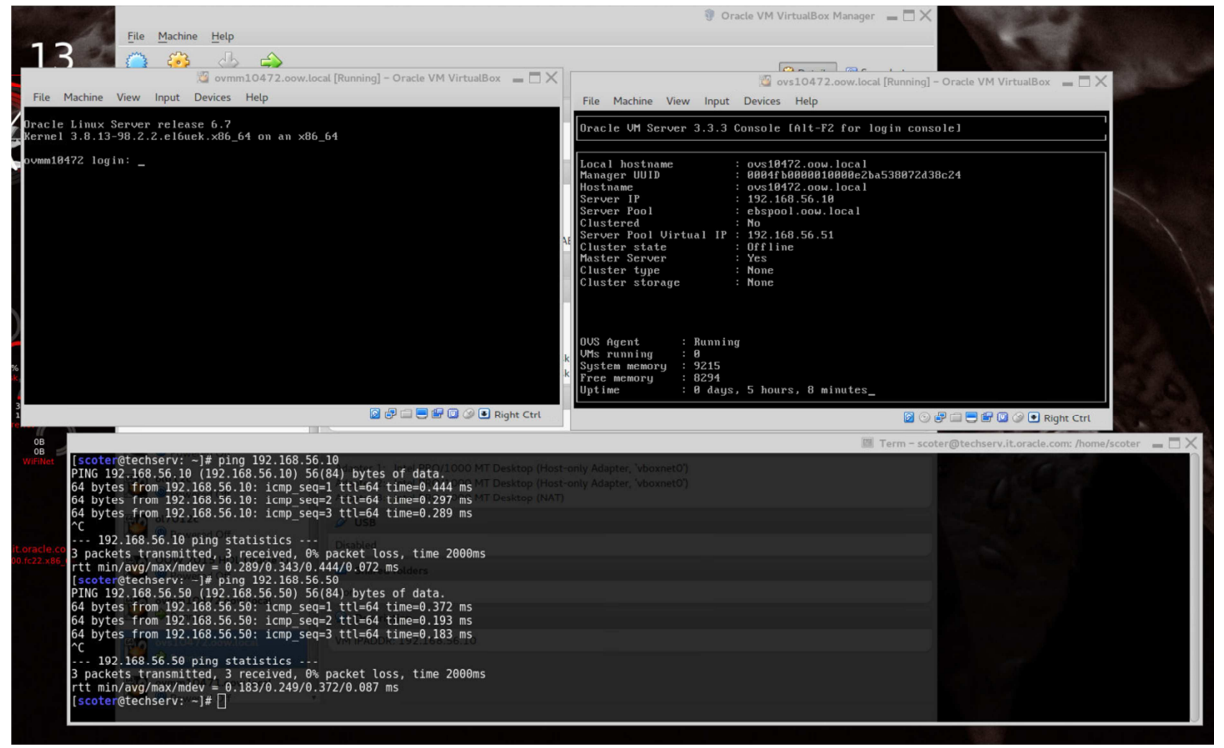

Figure 2.1.2

- Once both VMs are started and you have checked ping is OK you can :
  - Minimize the main VirtualBox program window
  - Minimize the Oracle VM Manager VirtualBox window
  - Minimize the Oracle VM Server VirtualBox window

All next steps will be done from your laptop native OS.

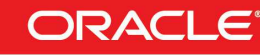

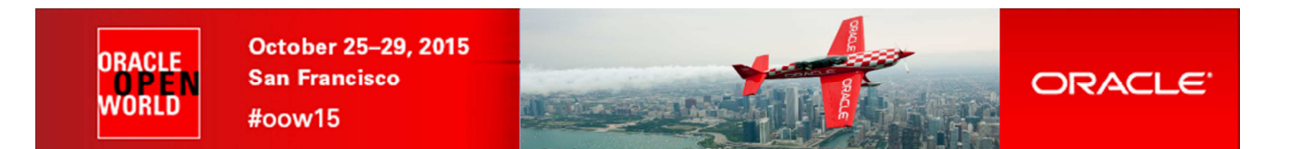

## 2.2 CONNECT TO THE ORACLE VM MANAGER CONSOLE

TO DO :

 On your Linux physical desktop open a Firefox browser and connect to the Oracle VM Manager console using URL <u>https://192.168.56.50:7002/ovm/console</u>

You should get the following login page :

| 🖉 Oracle VM Login 🛛 🗶 🔶                                   |                                                                                                    |                             |                                                                             |
|-----------------------------------------------------------|----------------------------------------------------------------------------------------------------|-----------------------------|-----------------------------------------------------------------------------|
| A https://192.168.56.50:7002/ovm/console/faces/login.jspx |                                                                                                    | ✓ C Q. Search               | ☆ @ ♥ ♣ ♠ ♥ ☰                                                               |
| CRACLE VM Manager                                         |                                                                                                    |                             |                                                                             |
|                                                           | Welcome<br>Log in 5 the Oracle VM Manager<br>* Username: addrim<br>* Password:<br>> Accessibili Welcome 1 |                             |                                                                             |
|                                                           | Logn                                                                                                    |                             |                                                                             |
|                                                           |                                                                                                    |                             |                                                                             |
|                                                           |                                                                                                    | Copyright © 2007, 2014 Orac | le and/or its affiliates. All rights reserved. Oracle VM Manager 3.3.3.1085 |

- Log in using the following credentials:
  - Login : admin(Oracle VM Manager Administrator)
  - o Password : Welcome1

## 2.3 CREATE A STORAGE REPOSITORY

A storage repository is where Oracle VM resources may reside. Resources include virtual machines, templates for virtual machine creation, virtual machine assemblies, ISO files (DVD image files), shared virtual disks, and so on.

We will create a storage repository for Oracle VM by using a pre-existing disk. This disk already contains an existing repository with Oracle E-Business Suite template inside. Creating the repository is very simple but importing the Oracle E-Business Suite template would take too much time during this HOL session.

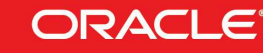

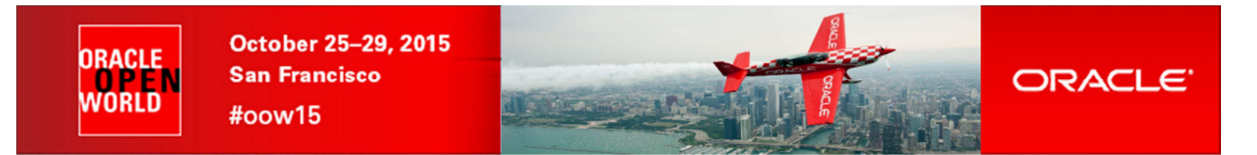

### TO DO :

- In servers and VMs Tab, select ovs10472.oow.local and in Perspective choose Physicals disks (Figure 2.3.1)
- Select the 250 GB hard disk (SATA\_VBOX\_HARDDISK) (Figure 2.3.1)
- Click on the Physical Disk (Figure 2.3.1) and click OK on the Confirmation window

| Oracle VM Home × •                                                                                                    |                                               |
|----------------------------------------------------------------------------------------------------|-----------------------------------------------|
| A https://192.168.56.50.7002/ovm/console/faces/resource/resourceView.jspx                                                                                                    | ✓ C Q Search                                  |
| ORACLE' VM Manager                                                                                                    |                                               |
| Health       Servers and VMs       Repositories       Networking       Storage       Jobs         Image: Server Proofs       Image: Server Proofs       Image: Ser | tug-in Description<br>ineric SC VBOX HARDDISK |
| Figure 2.3.1                                                                                                    |                                               |

- In Repositories tab you will see the pre-existing repository named "ebsrepo\_12.1.3". For now, this repo is not already presented to any server
- Select the repository named "ebsrepo\_12.1.3" and click local to edit the Repository (Figure 2.3.2)
- In the Present Repository tab, add "ebspool.oow.local(0/1)" to the Presents to Server Pool(s) list box (Figure 2.3.2)
- Click OK to complete

| 🖉 Oracle VM Home 🛛 🗶 🔶                                                                                                    |                                                                                                    |   |
|----------------------------------------------------------------------------------------------------|----------------------------------------------------------------------------------------------------|---|
| A https://192.168.56.50:7002/ovm/cons                                                                                                    | sole/faces/resource/resourceView.jspx                                                                                                    | ~ |
| ORACLE: VM Manager                                                                                                    |                                                                                                    |   |
| Servers and VMs       Repositories         Show My Repositories       Image: Comparison of the server of the server of the | Networking       Storage       Jobs         Perspective:       Info       Info         Respective:       Info       Info         Parts:       Connect by you         Path:       Info       Info         Path:       Info       Info         Path:       Info       Info         Path:       Info       Info         Path:       Info       Info         Path:       Info       Info         Share Path:       Info       Info         Info       0004fb0000030000cdca77dd28e5307         Presented to Servers:       Present Repository         Present Repository       Present Repository         No data to display       Present Repository ebsrepo_121.13 to:       Server Pool(s)         @stopic/output       @stopic/output       @stopic/output         Info       Info       Server Pool(s)       Present Repository         Present Repository       Present Repository       Present Server Pool(s)       @stopic/output         Info       Info       Info       Info       Info         Info       Info       Info       Info       Info         Info       Info       Info       Info       Info |   |

Figure 2.3.2

- The repository is now owned and presented to the Oracle VM Server "ovs10472.oow.local"
- You need to refresh the repository by clicking on 🚇 (Figure 2.3.3)

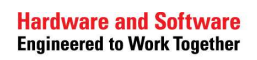

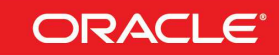

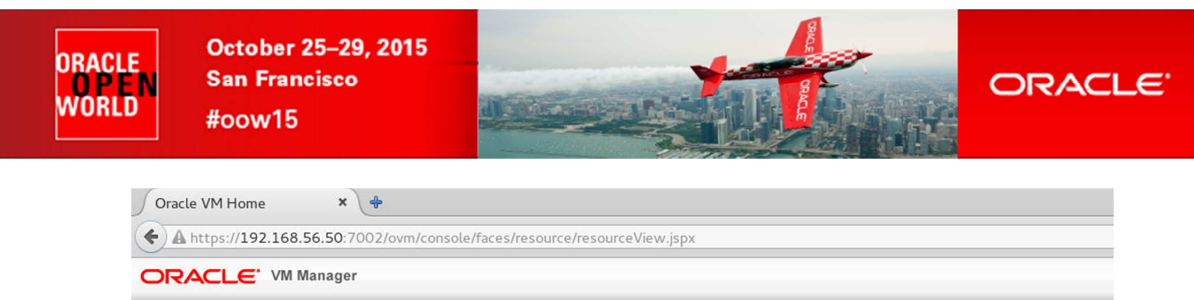

| Health Servers and VMs Repositories                                              | Networking Storage Tools and Resources Jobs                                                                                                    |
|----------------------------------------------------------------------------------|----------------------------------------------------------------------------------------------------|
| negan gervers and this Aepositories                                              | Temeruna entrate Teera mur veseniera Teera                                                                                                    |
| <ul> <li>Show My Repositories</li> <li>Show All Repositories</li> <li></li></ul> | Perspective:       Info         Repository Name:       ebsrepo_12.1.3         Ownership:       Owned by you         Path:       //dev/mapper/IATA_VBOX_HARDDISK_VB516e5b5-9505d6a0         Physical Disk:       IATA_VBOX_HARDDISK_VB516e5b5-9505d6a0         Share Path:       File System Used (GiB): 109.55         Used %:       44.0%         ID:       0004/tb0000030000cdca77dd28e5307a         Presented to Server S:       Server Paol         Server Name       Server Pool         Status       ovs10472.oowl |

Figure 2.3.3

- Under "ebsrepo\_12.1.3", VM Templates check that following templates are available:
   EBS1213\_APPS-TIER (Oracle eBusiness Suite 12.1.3 Application Tier)
  - EBS1213\_DB-TIER (Oracle eBusiness Suite 12.1.3 Database Tier)

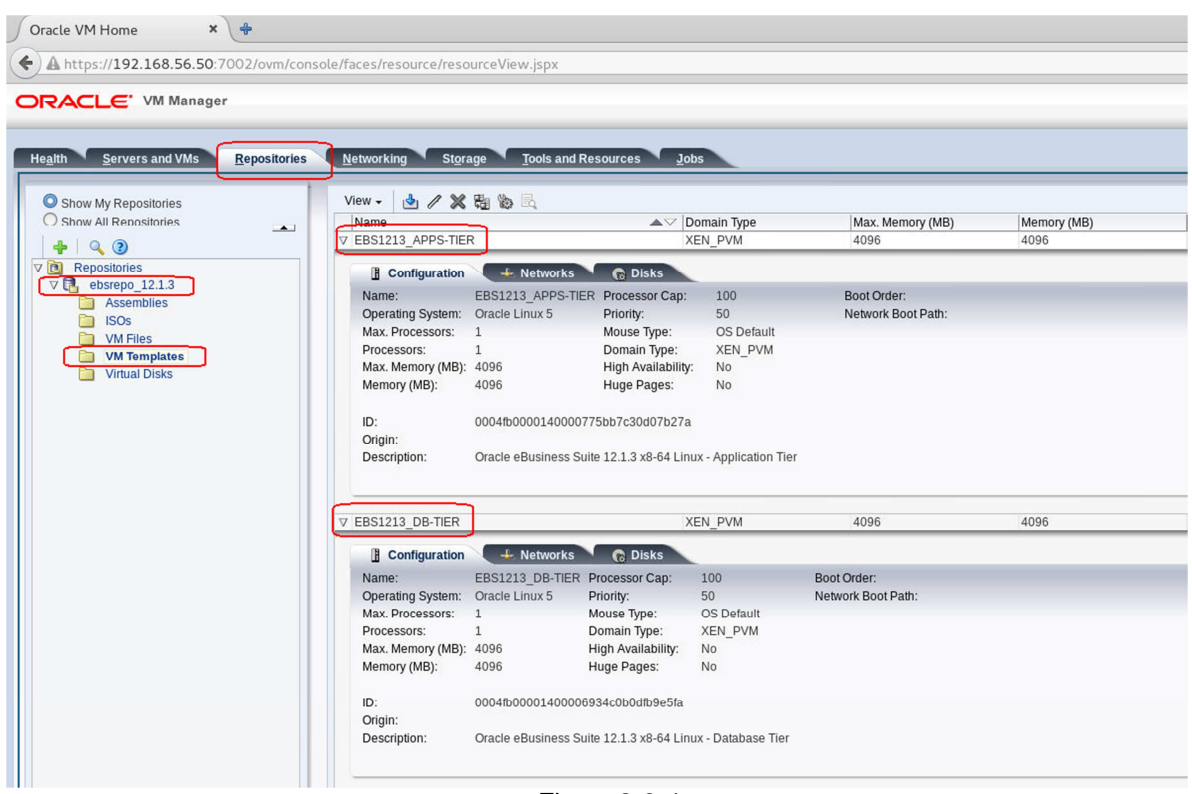

Figure 2.3.4

Now that you have a repository and a complete Oracle eBusiness Suite 12.1.3 template inside, you are going to create 2 virtual machines from this template ( one for each template ).

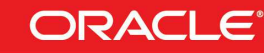

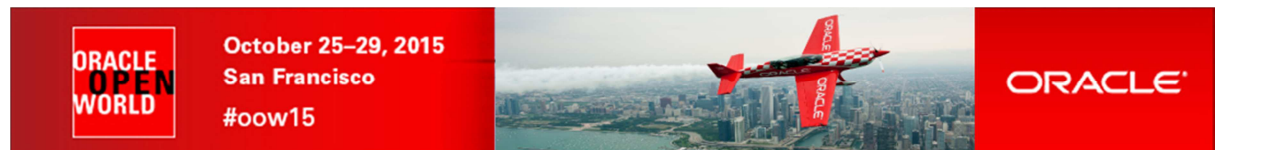

## 2.4 CLONE VM FROM EBS DB-TIER ORACLE VM TEMPLATE

The goal of this HOL LAB is to configure a 2 nodes eBusiness Suite system; first node that will be created is the database-tier:

- Click the **Servers and VMs** tab (Figure 2.4.1)
- Click Create Virtual Machine *if* in the toolbar (Figure 2.4.1)
- From Create Virtual Machine wizard (Figure 2.4.1)
  - Select Clone from an existing VM Template
  - VM Template = EBS1213\_DB-TIER
  - $\circ$  Clone Count = 1
  - $\circ$  Name Index = 0
  - VM Name = ebsdb01.oow.local

| Oracle VM Home × +                 |                                                                              |                                                                                                    |                                                                                                    |                                                                     |                                          |
|------------------------------------|------------------------------------------------------------------------------|----------------------------------------------------------------------------------------------------|----------------------------------------------------------------------------------------------------|---------------------------------------------------------------------|------------------------------------------|
| A https://192.168.56.50:7002/ovm/c | onsole/faces/resource/resourceView                                           | v.jspx                                                                                                    |                                                                                                    |                                                                     | • C Q Search                             |
| ORACLE: VM Manager                 |                                                                              |                                                                                                    |                                                                                                    |                                                                     |                                          |
| Health Servers and VMs Repositori  | es <u>N</u> etworking St <u>o</u> rage                                       | Tools and Resources Jobs                                                                                                    |                                                                                                    |                                                                     |                                          |
| Server Pools                       | View → Perspective: Physical<br>Name ▲ Event Se<br>> 1ATA_VBOX_HAR Informati | Disks 1 66 / 25 등 정 정 정 정 Name Filter.<br>verity Size (GiB) Volume Group SAN Server<br>onal 250.0 Local Storage Volume Group Generic Local Storag | Type Fi<br>e Array LUN fs                                                                                                    | Go Storage Plu<br>le System Storage Plu<br>on 1ATA_VBOX Oracle Gene | g-In Description<br>eric SC VBOX HARDDIS |
|                                    |                                                                              | 🔮 Create Virtual Machine                                                                                                    |                                                                                                    |                                                                     |                                          |
|                                    |                                                                              | How do you want to create your Virtual Machine?                                                                                                   |                                                                                                    |                                                                     |                                          |
|                                    |                                                                              | Create a new VM (Click Next to continue)                                                                                                    | Cione for Cone for Cone for Cone for Cone for Repository: VM Templat VM Name: * Server Pool Description: One: The f Cione oper | m an existing VM Template                                           | C C C C C C C C C C C C C C C C C C C    |
|                                    |                                                                              |                                                                                                    |                                                                                                    |                                                                     | <u>Cancel</u> <u>Finish</u>              |

Figure 2.4.1

- Click Finish
- In Servers and VMs Tab, In Perspective select Virtual Machines, you should have 1 VM: ebsdb01.oow.local.0

| Oracle VM Home × +                                                            |                                                        |                            |                              |                            |                         |
|-------------------------------------------------------------------------------|--------------------------------------------------------|----------------------------|------------------------------|----------------------------|-------------------------|
| A https://192.168.56.50:7002/ovm/                                             | console/faces/resource/resourceView.jspx               |                            |                              |                            | ✓ ♂ ♀                   |
| ORACLE: VM Manager                                                            |                                                        |                            |                              |                            |                         |
| Health Servers and VMs Repositor                                              | es <u>N</u> etworking St <u>o</u> rage <u>T</u> ools a | and Resources <u>J</u> obs |                              |                            |                         |
| B. P. J. / X. Q. 2                                                            | View - Perspective: Virtual Machine                    | es 💽 / 🗶 🕨 💷 🕬             | 200 C III 21 26 26 93        | 🖳 🗐 🛛 Name Filter 💽        | Go                      |
| Server Pools                                                                  | Name Status Tag(s)                                     | Event Severity Server      | Max. Memory (MB) Memory (MB) | Max. Processors Processors | Keymap Operating System |
| 復 [wstb472.oow.loca]<br>① Unassigned Servers<br>② Unassigned Virtual Machines |                                                        |                            |                              |                            |                         |
| Figure 2.4.2                                                                  |                                                        |                            |                              | Hardware and Sof           | ftware                  |

Engineered to Work Together

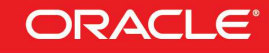

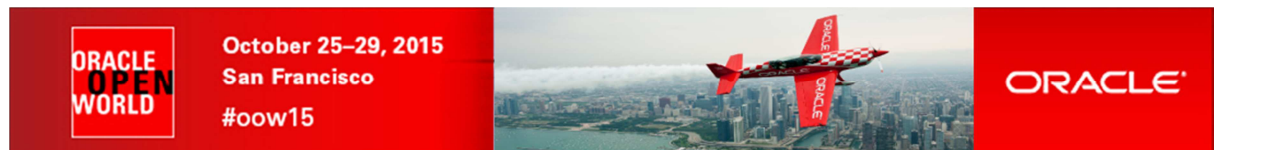

## 2.5 CLONE VM FROM EBS APP-TIER ORACLE VM TEMPLATE

The goal of this HOL LAB is to configure a 2 nodes eBusiness Suite system; second node that will be created is the application-tier:

- Click the **Servers and VMs** tab (Figure 2.5.1)
- Click Create Virtual Machine *if* in the toolbar (Figure 2.5.1)
- From Create Virtual Machine wizard (Figure 2.5.1)
  - Select Clone from an existing VM Template
  - VM Template = EBS1213\_APP-TIER
  - $\circ$  Clone Count = 1
  - $\circ$  Name Index = 0
  - VM Name = ebsapp01.oow.local

| ∫ Oracle VM Home × +                                                                                                    |                                                |                                                          |                                                                                                    |
|----------------------------------------------------------------------------------------------------|------------------------------------------------|----------------------------------------------------------|----------------------------------------------------------------------------------------------------|
| A https://192.168.56.50:7002/ovm/con                                                                                                    | sole/faces/resource/resourceView.j             | spx                                                      | V C Q Search                                                                                                    |
| ORACLE' VM Manager                                                                                                    |                                                |                                                          |                                                                                                    |
| Health Servers and VMs Repositories                                                                                                    | <u>N</u> etworking St <u>o</u> rage <u>T</u> o | ols and Resources Jobs                                   |                                                                                                    |
| Server Pools      Server Pools      Server Pools      Server Pools      Server Servers      Unassigned Servers      Unassigned Virtual Machines | View • Perspective: [Virtual Max<br>Name       | chines V X X Q Q X C C C C C C C C S C S S S S S S S S S | Max         Processors         Processors         Coperating System           1         en-us         Oracle Linux 5                                                                                                    |
|                                                                                                    |                                                | 😭 Create Virtual Machine                                 |                                                                                                    |
|                                                                                                    |                                                | How do you want to create your Virtual Machine?          |                                                                                                    |
|                                                                                                    |                                                | Create a new VM (Click Next to continue)                 | Clone from an existing VM Template<br>Clone Count 10 Name IndeC 00<br>* Repository: ebsrepo_12.1.3 *<br>* VM Template EBS1213_APPS-TIER *<br>VM Name: ebsapp01.cow.local *<br>* Server Pool: ebspool.cow.local *<br>Description:<br>0 Note: The repository will be locked for the duration of the Simple<br>Clone operation. |
|                                                                                                    |                                                |                                                          | _ <u>Cancel</u> _Einish _                                                                                                    |

Figure 2.5.1

- Click Finish
- In Servers and VMs Tab, In Perspective select Virtual Machines, you should have 2 VMs: ebsdb01.oow.local.0 and ebsapp01.oow.local.0

| Oracle VM Home 🗙 💠                                                                                                    |                                                                                                    |               |          |                                                |                                            |             |                                                  |                          |                                                      |
|----------------------------------------------------------------------------------------------------|----------------------------------------------------------------------------------------------------|---------------|----------|------------------------------------------------|--------------------------------------------|-------------|--------------------------------------------------|--------------------------|------------------------------------------------------|
| A https://192.168.56.50:7002/ovm/con                                                                                                    | sole/faces/resource/resourceView.jsp>                                                                                                    | x             |          |                                                |                                            |             |                                                  |                          | ✓ C Q, Se                                            |
| ORACLE: VM Manager                                                                                                    |                                                                                                    |               |          |                                                |                                            |             |                                                  |                          |                                                      |
| Health Servers and VMs Repositories   Repositories   Repositories | Networking Storage Tools<br>View - Perspective: Virtual Machin<br>Name Status Tag(s)<br>> ebsapp01.cow.l Stopped<br>> ebsdb01.cow.lo Stopped | and Resources | Jobs     | 2 (2) (2 11)<br>Max Memory (MB<br>4096<br>4096 | 1 등 1 등 등 등<br>Memory (MB)<br>4096<br>4096 | Max. Proces | ume Filter Y<br>ssors Processors K<br>1 e<br>1 e | Ceymap<br>In-us<br>In-us | Qperating System<br>Oracle Linux 5<br>Oracle Linux 5 |
|                                                                                                    |                                                                                                    | Fig           | ure 2.5. | 2                                              |                                            |             |                                                  |                          |                                                      |

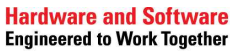

ORACLE

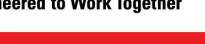

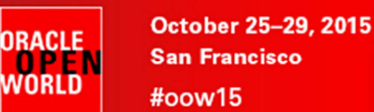

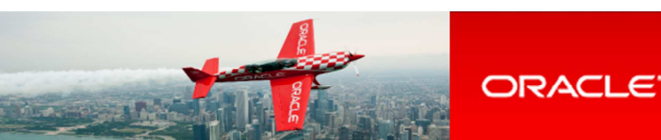

## **3 START AND CONFIGURE EBUSINESS SUITE VMS**

Oracle VM Templates and Appliances are built to be automatically managed by Oracle Enterprise Manager 12c where, using OEM12c, you are able to deploy the entire Oracle E-Business Suite System; this does not mean that everything can be manually executed.

In this HOL we are going to create an Oracle eBusiness Suite 12.1.3 system composed of 1 VM related to the database-tier and 1 VM related to the application-tier; Oracle VM Templates and Appliances of newer Oracle eBusiness Suite releases (like 12.2.x) are already available but with our limited resource (single laptop) and time (1 hour) we haven't the opportunity to use the latest release.

You can find much more details at the following link:

https://blogs.oracle.com/stevenChan/entry/e\_business\_suite\_virtual\_machines

### 3.1 START AND CONFIGURE DATABASE-TIER VM

In "Oracle VM Manager" BUI choose VM named "ebsdb01.oow.local" and edit it (Figure 3.1.1):

- Click the Servers and VMs tab
- Click physical server "ovs10472.oow.local"
- Select Perspective "Virtual Machines"
- Select VM "ebsdb01.oow.local" and button "Edit"

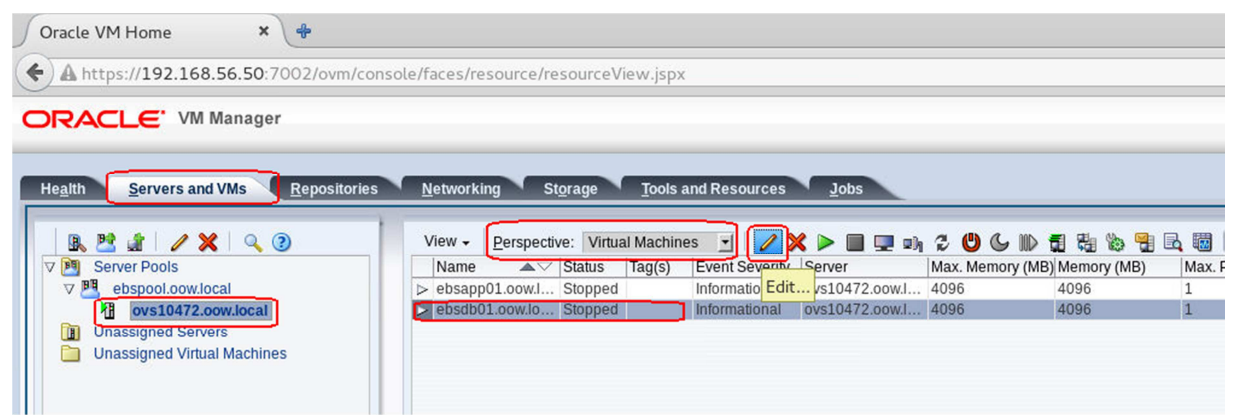

Figure 3.1.1

We need to associate vNIC to a specific network-type before starting it; in the "Edit VM" section (Figure 3.1.2):

- Click "Network" tab
- Under "Slot 0" choose Network named "guest-network-public"
- Confirm with "OK"

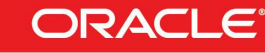

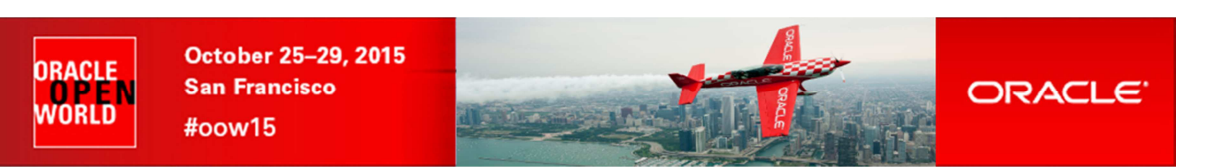

#### Edit Virtual Machine:ebsdb01.oow.local.0

| Slot                   | MAC Address                                                                        | Network                       | Action           |
|------------------------|------------------------------------------------------------------------------------|-------------------------------|------------------|
| )                      | 00:21:f6:eb:96:e6                                                                  | guest-network-public          | ×                |
|                        |                                                                                    |                               | 4                |
|                        |                                                                                    |                               | ~                |
|                        |                                                                                    |                               |                  |
|                        |                                                                                    |                               |                  |
|                        |                                                                                    |                               |                  |
| \dd a \                | 'irtual NIC to this Virtual Machine:                                               |                               |                  |
| ldd a V<br>O Dy        | 'irtual NIC to this Virtual Machine:<br>namically Assign MAC                       | Natural and taken to sublice  |                  |
| dd a \<br>O Dy<br>O Sp | ritual NIC to this Virtual Machine:<br>namically Assign MAC<br>ecify MAC Address:  | Network: guest-network-public | Add <u>V</u> NIC |
| dd a \<br>O Dy<br>O Sp | rirtual NIC to this Virtual Machine:<br>namically Assign MAC<br>ecify MAC Address: | Network: guest-network-public | Add <u>V</u> NIC |

Figure 3.1.2

In "Oracle VM Manager" BUI choose VM named "ebsdb01.oow.local" and start it (Figure 3.1.3):

- Click the Servers and VMs tab
- Click physical server "ovs10472.oow.local"
- Select Perspective "Virtual Machines"
- Select VM "ebsdb01.oow.local" and button "Start"

| Oracle VM Home     ×                   |                                                                                                    |                                                                                                    |                                                            |                                                    |                                  |                                                            |
|----------------------------------------|----------------------------------------------------------------------------------------------------|----------------------------------------------------------------------------------------------------|------------------------------------------------------------|----------------------------------------------------|----------------------------------|------------------------------------------------------------|
| A https://192.168.56.50:7002/ovm/conse | ole/faces/resource/resourceView.jsp                                                                                                    |                                                                                                    |                                                            |                                                    |                                  | ✓ C Q St                                                   |
| ORACLE: VM Manager                     |                                                                                                    |                                                                                                    |                                                            |                                                    |                                  |                                                            |
| Health Servers and VMs Repositories    | Networking Storage Tools<br>View - Perspective: Virtual Machin<br>Name → Status Tag(s)<br>> ebsap01.cowl Stopped<br>> ebsdb01.cowlo Stopped | and Resources Jobs<br>es V Resources Jobs<br>es V Resources V Resources<br>Event Server<br>Informational ovs10472.cowl | <ul> <li>C C M C C C C C C C C C C C C C C C C C</li></ul> | A Constant And And And And And And And And And And | vessors Keymap<br>en-us<br>en-us | Go<br>Operating System<br>Oracle Linux 5<br>Oracle Linux 5 |

Figure 3.1.3

Once VM is started, open the console of this VM (Figure 3.1.4):

- Click the Servers and VMs tab
- Click physical server "ovs10472.oow.local"
- Select Perspective "Virtual Machines"
- Select VM "ebsdb01.oow.local" and button "Launch Console"

## NB: a pop-up blocker could intercept the console so you should need to accept pop-ups from this website

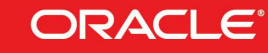

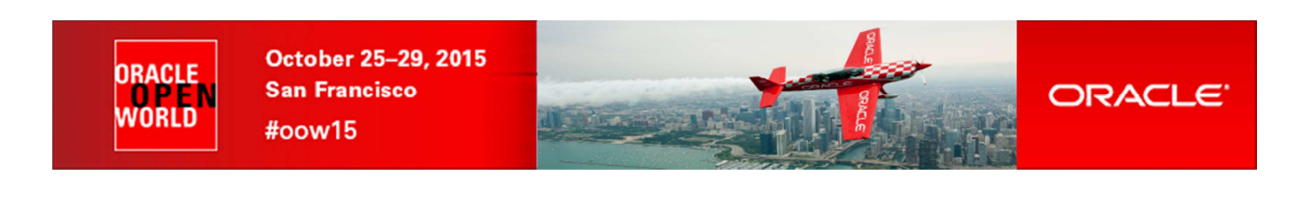

| V C Search                                                                     |  |  |  |  |
|--------------------------------------------------------------------------------|--|--|--|--|
| 🗧 ebsdb01.oow.local.0 - Mozilla Firefox 🚽 🗖 🗙                                  |  |  |  |  |
| ebsdb01.oow.local.0 × +                                                        |  |  |  |  |
| 🖕 🔄 🛦 https://192.168.56.50:7002/ovm/core/console/novne 🗸 C 🔍 Search 🔄 🔂 🖝 » 🗄 |  |  |  |  |
| Connected (encrypted) to: ebsdb01.cow.local.0                                  |  |  |  |  |
| W Oracle VM Console                                                            |  |  |  |  |
|                                                                                |  |  |  |  |
|                                                                                |  |  |  |  |
|                                                                                |  |  |  |  |
|                                                                                |  |  |  |  |
|                                                                                |  |  |  |  |
|                                                                                |  |  |  |  |
|                                                                                |  |  |  |  |
|                                                                                |  |  |  |  |
|                                                                                |  |  |  |  |
|                                                                                |  |  |  |  |
|                                                                                |  |  |  |  |
| Oracle Linux Server 6.3                                                        |  |  |  |  |
|                                                                                |  |  |  |  |
|                                                                                |  |  |  |  |

Figure 3.1.4

By the console opened, once the prompt is ready, authenticate with "**root**" and the template will ask for new password for users like "**root**", "**oracle**" and "**appImgr**" ( you have to insert new passwords twice for each user ).

Defaults used in this HOL are:

root / ovsroot oracle / oracle applmgr / applmgr

At the step asking for:

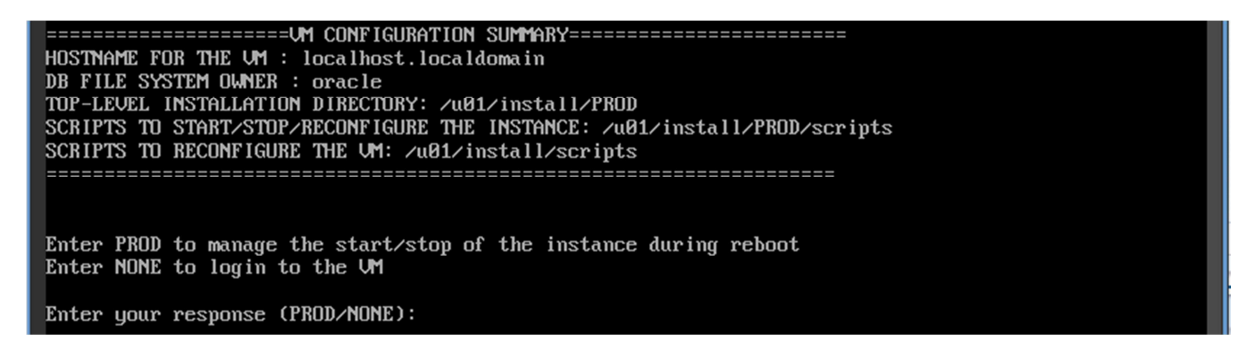

Confirm with "PROD" option (this step will enable a Linux service to startup database-tier):

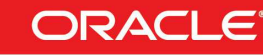

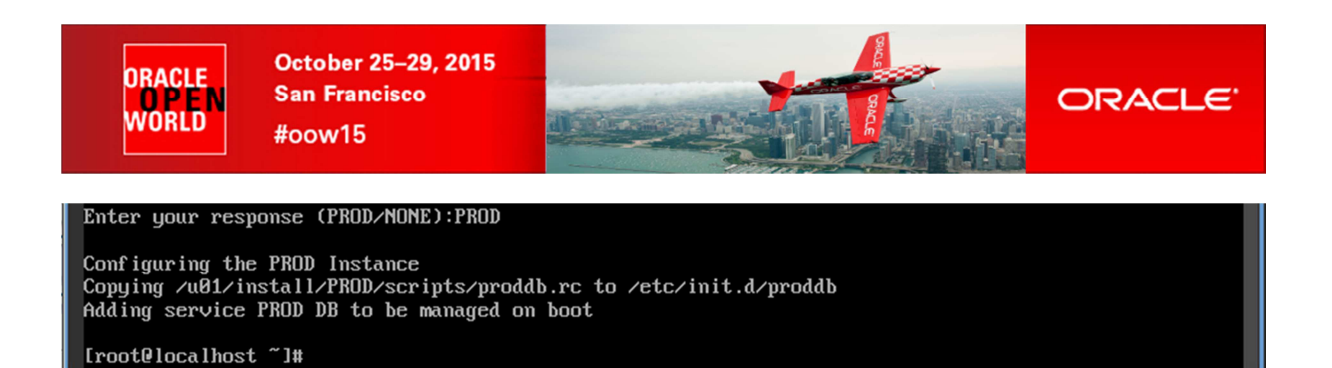

Proceed with "ebsdb01.oow.local" network configuration with the following steps:

- 1. cd /u01/install/scripts
- 2. ./configstatic.sh

Here the details to insert into the network configuration phase (Figure 3.1.5):

- Enter static IP address: 192.168.56.90
- Enter netmask: **255.255.255.0**
- Enter gateway: 192.168.56.1
- Enter DNS server: 192.168.56.50
- Enter Hostname: ebsdb01.oow.local (correct name should be proposed)

| Connected (encrypted) to: ebsdb01.oow.local.0                                                                                                    | Ctrl Alt Ctrl-Alt-Del 👰 |
|----------------------------------------------------------------------------------------------------|-------------------------|
| Oracle VM Console                                                                                                    |                         |
| -rwxr-xr-x. 1 oracle oinstall 1786 May 23 2014 configstatic.sh<br>-rwxr-xr-x. 1 oracle oinstall 7544 May 22 2014 configwebentry.sh<br>-rwxr-xr-x. 1 oracle oinstall 508 May 22 2014 configuum.sh<br>-rwxr-xr-x. 1 oracle oinstall 608 May 22 2014 zeroout.sh<br>Iroot@localhost scripts]# ./configstatic.sh<br>Configure a Static IP |                         |
| Configuring network interface.<br>Network device: eth0<br>Hardware address: 00:21:F6:EB:96:E6                                                                                                    |                         |
| Enter static IP address: 192.168.56.90<br>Enter netmask: [255.255.255.0] 255.255.255.0<br>Enter gateway: 192.168.56.1<br>Enter DNS server: 192.168.56.50                                                                                                    |                         |
| Shutting down interface eth0:[ OK ]Shutting down loopback interface:[ OK ]                                                                                                    |                         |
| Configuring network settings.<br>IP configuration: Static IP address                                                                                                    |                         |
| Bringing up loopback interface:<br>Bringing up interface eth0: Determining if ip address 192.168.56.90 is already in<br>h0<br>[ OK ]                                                                                                    | n use for device et     |
| Enter hostname (e.g, host.example.com): [ebsdb01.oow.local]                                                                                                    |                         |
| Network configuration changed successfully.<br>IP configuration: Static IP address<br>IP address: 192.168.56.90<br>Netmask: 255.255.255.0<br>Gateway: 192.168.56.1<br>DNS server: 192.168.56.50<br>Hostname: ebsdb01.oow.local<br>[root@localhost scripts]#_                                                                         |                         |

Figure 3.1.5

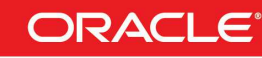

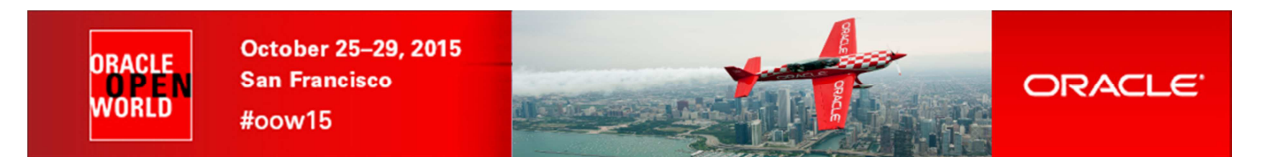

Proceed with "**ebsdb01.oow.local**" Oracle eBusiness Suite Database-Tier configuration with the following steps (Figure 3.1.6):

- Change directory to "/u01/install/PROD/scripts" cd /u01/install/PROD/scripts
- Execute command "**proddbconfig.sh**" to proceed with the database configuration: ./proddbconfig.sh
  - o Enter the Oracle Database SID: OOW2015

| Connected (encrypted) to: ebsdb01.oow.local.0                                                                                                    |
|----------------------------------------------------------------------------------------------------|
| Oracle VM Console                                                                                                    |
| -rwxr-xr-x. 1 oracle oinstall 704 May 21 2014 proddb.rc<br>-rwxr-xr-x. 1 oracle oinstall 1638 May 21 2014 startproddb.sh<br>-rwxr-xr-x. 1 oracle oinstall 1634 May 21 2014 stopproddb.sh<br>[root@localhost scripts]# ./proddbconfig.sh                                                               |
| Pinging the Host ebsdb01.oow.local<br>The Host ebsdb01.oow.local is responding<br>proceeding with the configuration                                                                                                    |
| Prepare the Pairs File for Database Tier Clone                                                                                                    |
| ORACLE_SID is not set in the Pairs File<br>Enter the Oracle Database SID :00W2015                                                                                                    |
| Starting DB Tier configuration                                                                                                    |
| Parameters Used for this Configuration<br>The Pairs File :/u01/install/PROD/scripts/inst_db_pairs.txt<br>The Source context file used :/u01/install/PROD/db/tech_st/12/appsutil/clone/context/db/CTXDRIG.xml<br>The Target context file :/u01/install/PROD/db/tech_st/12/appsutil/OOW2015_ebsdb01.xml |
| The Configuration Used to Create this UM<br>The Oracle E-Business Suite DBSID : OOW2015<br>The Oracle E-Business Suite DB HostName : ebsdb01<br>The Oracle E-Business Suite DB Domain Name :oow.local<br>The Oracle E-Business Suite DB TNS Port :1521                                                |
| Starting Oracle Universal Installer                                                                                                    |
| Checking swap space: must be greater than 500 MB. Actual 10239 MB Passed<br>-                                                                                                    |

Figure 3.1.6

The "Rapid Clone Wizard" will proceed to the database configuration (Figure 3.1.7):

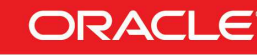

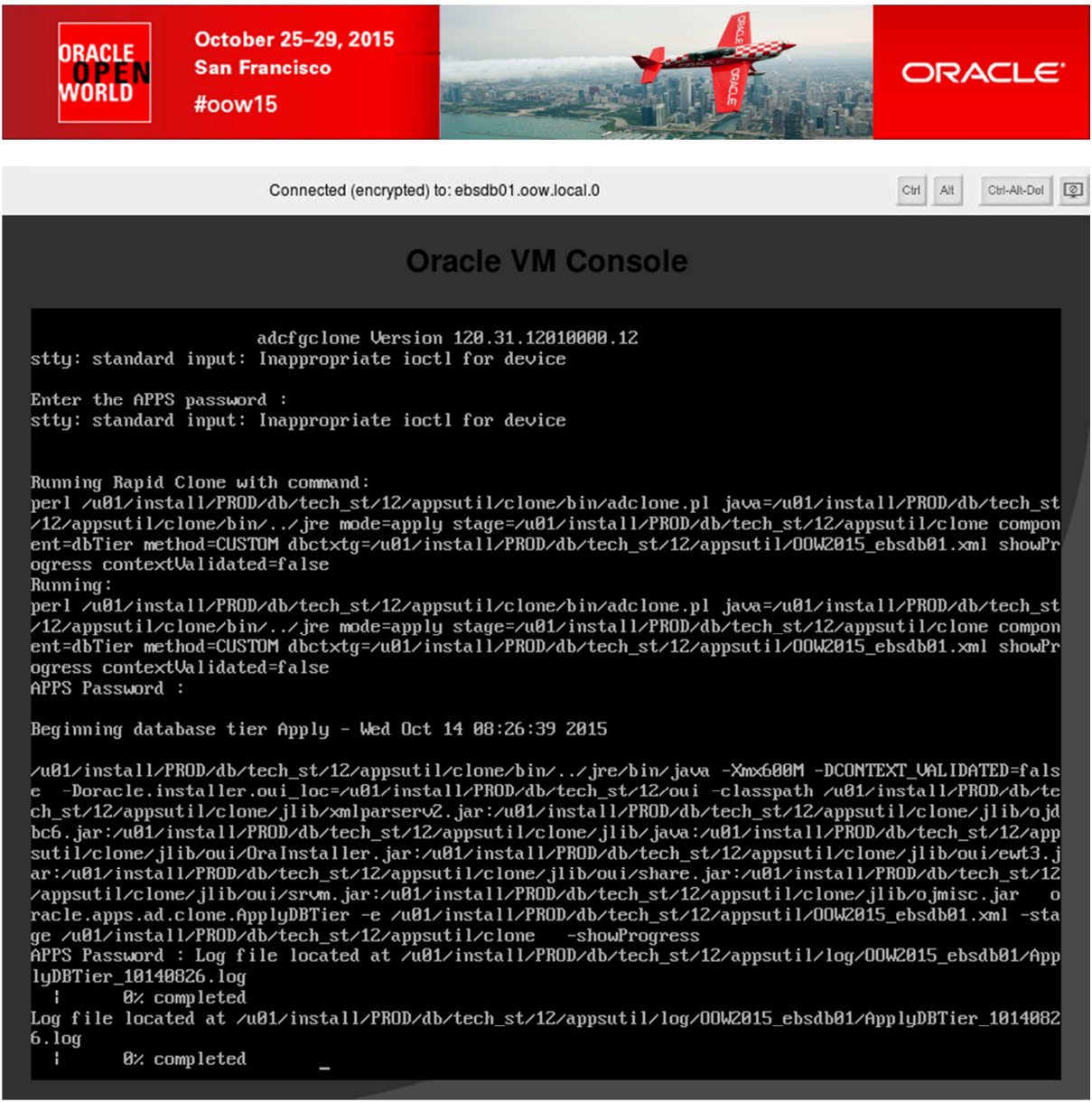

Figure 3.1.7

Once completed a window asking for "**root**", "**oracle**" and "**appImgr**" password; after that an output similar to the following one may appear (Figure 3.1.8):

| Connected (encrypted) to: ebsdb01.oow.local.0                                                                                                    | Ctrl Alt | Ctrl-Alt-Del |
|----------------------------------------------------------------------------------------------------|----------|--------------|
| Oracle VM Console                                                                                                    |          |              |
| addbctl.sh: exiting with status 0                                                                                                    |          |              |
| ======================================                                                                                                    |          |              |
| The Oracle E-Business Suite DB HostName : ebsdb01.oow.local<br>The Base Installation Directory : /u01/install/PROD<br>The Oracle Home Location : /u01/install/PROD/12<br>The Oracle E-Business Suite Data File Dir: /u01/install/PROD/data<br>The Oracle E-Business Suite DBSID : OOW2015<br>The Oracle E-Business Suite DB TNS Port : 1521<br>==================================== |          |              |
| [root@localhost scripts]#                                                                                                    |          |              |

Figure 3.1.8

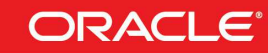

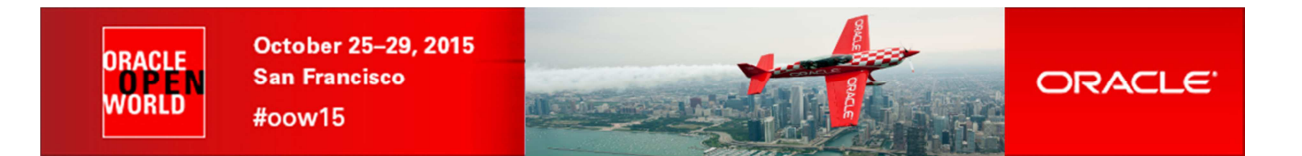

Now you should be able to directly connect to the VM "**ebsdb01.oow.local**" and verify that <u>Oracle</u> <u>Database 12.1.0.1</u> is active; proceed with following steps (Figure 3.1.9):

- ssh on ebsdb01.oow.local (credential root/ovsroot) ssh root@192.168.56.90
- Change user to "oracle" su - oracle
- Export following env parameters: export ORACLE\_HOME=/u01/install/PROD/db/tech\_st/12 export PATH=\$ORACLE\_HOME/bin:\$PATH export ORACLE\_SID=OOW2015
- Connect "as sysdba" to the database: sqlplus / as sysdba
- Execute the following statement to verify that Oracle Instance is opened: set lines 180 select \* from v\$instance;

| 🔄 🔤 Term - oracle@ebsdb01:~ 🔤 🗖 🗙                                                                                                    |
|----------------------------------------------------------------------------------------------------|
| <pre>[root@ebsdb01 ~]# su - oracle<br/>[oracle@ebsdb01 ~]\$ export ORACLE_HOME=/u01/install/PROD/db/tech_st/12<br/>[oracle@ebsdb01 ~]\$ export PATH=\$ORACLE_HOME/bin:\$PATH<br/>[oracle@ebsdb01 ~]\$ export ORACLE_SID=00W2015<br/>[oracle@ebsdb01 ~]\$ sqlplus / as sysdba</pre> |
| SQL*Plus: Release 12.1.0.1.0 Production on Wed Oct 14 09:08:27 2015                                                                                                    |
| Copyright (c) 1982, 2013, Oracle. All rights reserved.                                                                                                    |
| Connected to:<br>Oracle Database 12c Enterprise Edition Release 12.1.0.1.0 - 64bit Production<br>With the Partitioning, OLAP, Advanced Analytics and Real Application Testing options                                                                                              |
| SQL> set pages 180<br>SQL> select * from v\$instance;                                                                                                    |
| INSTANCE_NUMBER INSTANCE_NAME                                                                                                    |
| HOST_NAME                                                                                                    |
| VERSION 0% STARTUP_T STATUS PAR THREAD# ARCHIVE LOG_SWITCH_WAIT                                                                                                    |
| LOGINS SHU DATABASE_STATUS INSTANCE_ROLE ACTIVE_ST BLO CON_ID                                                                                                    |
| INSTANCE_MO EDITION                                                                                                    |
| FAMILY                                                                                                    |
| 1 00W2015<br>ebsdb01.oow.local<br>12.1.0.1.0 14-OCT-15 OPEN NO 1 STOPPED<br>ALLOWED NO ACTIVE PRIMARY_INSTANCE NORMAL NO 0<br>REGULAR EE                                                                                                    |

Figure 3.1.9

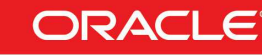

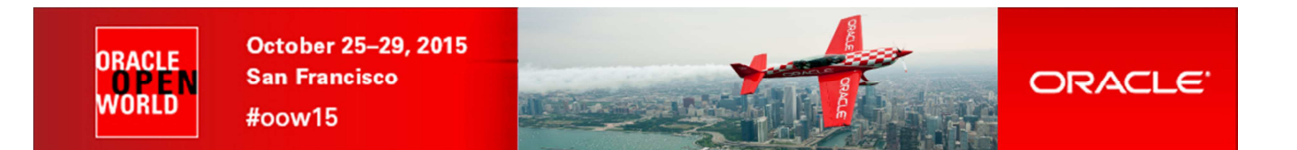

## 3.2 START AND CONFIGURE APPLICATION-TIER VM

In "Oracle VM Manager" BUI choose VM named "ebsapp01.oow.local" and edit it (Figure 3.2.1):

- Click the Servers and VMs tab
- Click physical server "ovs10472.oow.local"
- Select Perspective "Virtual Machines"
- Select VM "ebsapp01.oow.local" and button "Edit"

| 🖉 Oracle VM Home 🛛 🗶 🐣                  |                                      |                               |           |      |
|-----------------------------------------|--------------------------------------|-------------------------------|-----------|------|
| ◆ ▲ https://192.168.56.50:7002/ovm/cons | ole/faces/resource/resourceView.jspx |                               |           |      |
| ORACLE: VM Manager                      |                                      |                               |           |      |
| Health Servers and VMs Repositories     | Networking Storage Tools a           | and Resources Jobs            |           | B. C |
|                                         | ebsapp01.oow.l Stopped               | Information Edit s10472.oow.l | 4096 4096 | 1    |
| Unassigned Virtual Machines             | > ebsdb01.cow.lo Running             | Informational ovs10472.oow.l  | 4096 4096 | 1    |

Figure 3.2.1

We need to associate vNIC to a specific network-type before starting it; in the "Edit VM" section (Figure 3.2.2):

- Click "Network" tab
- Under "Slot 0" choose Network named "guest-network-public" and confirm with "OK"

Edit Virtual Machine:ebsapp01.oow.local.0

| _      | Iguration Networks Disks            | Boot Order Tags               |                           |
|--------|-------------------------------------|-------------------------------|---------------------------|
| Slot   | MAC Address                         | Network                       | Action                    |
| )      | 00:21:f6:c5:06:92                   | guest-network-public 💌        | ×                         |
|        |                                     |                               |                           |
|        |                                     |                               | $\bigtriangledown$        |
|        |                                     |                               |                           |
| dd a V | rinual NIC to this Virtual Machine: |                               |                           |
| O o    | ecify MAC Address:                  | Network: guest-network-public | ► Add <u>V</u> NIC        |
| 2 Sn   |                                     |                               |                           |
| ⊖ Sp   |                                     |                               | _                         |
| U Sp   |                                     |                               | <u>C</u> ancel O <u>K</u> |
| ⊖ sp   |                                     | Figure 3.2.2                  | <u>Cancel</u> OK          |

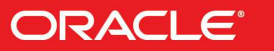

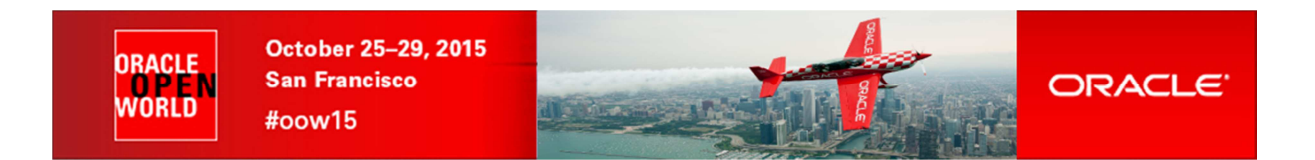

In "Oracle VM Manager" BUI choose VM named "ebsapp01.oow.local" and start it (Figure 3.2.3):

- Click the Servers and VMs tab
- Click physical server "ovs10472.oow.local"
- Select Perspective "Virtual Machines"
- Select VM "ebsapp01.oow.local" and button "Start"

| ∫ Oracle VM Home × ♣                                                        |                                                     |                |                |                   |                |            |                        |                  |      |
|-----------------------------------------------------------------------------|-----------------------------------------------------|----------------|----------------|-------------------|----------------|------------|------------------------|------------------|------|
| A https://192.168.56.50:7002/ovm/con                                        | sole/faces/resource/resourceView.jspx               |                |                |                   |                |            |                        | ✓ C <sup>2</sup> | Q Se |
| ORACLE' VM Manager                                                          |                                                     |                |                |                   |                |            |                        |                  |      |
| He <u>a</u> lth <u>S</u> ervers and VMs <u>R</u> epositories                | <u>N</u> etworking St <u>o</u> rage <u>T</u> ools a | nd Resources   | Jobs           |                   |                |            |                        |                  |      |
|                                                                             | View - Perspective: Virtual Machine                 | s 🚽 🧷 🗙        | <b>()</b>      | 2 <b>()</b> () () | <b>5</b> 8 8 9 | R. 100 N   | ame Filter 🔄           |                  | Go   |
| V 🕅 Server Pools                                                            | Name Status Tag(s)                                  | Event Severity | Server         | Max. Memory (ME   | Memory (MB)    | Max. Proce | essors Processors Keym | p Operating Sy   | stem |
| V P ebspool.oow.local                                                       | ebsapp01.oow.l Stopped                              | Informational  | ovs10472.oow.l | 4096              | 4096           | 1          | 1 en-us                | Oracle Linux     | 5    |
| ovs10472.oow.local                                                          | ▷ ebsdb01.oow.lo Running                            | Informational  | ovs10472.oow.l | 4096              | 4096           | 1          | 1 en-us                | Oracle Linux     | 5    |
| <ul> <li>Unassigned Servers</li> <li>Unassigned Virtual Machines</li> </ul> |                                                     |                |                |                   |                |            |                        |                  |      |
|                                                                             |                                                     | <u> </u>       |                |                   |                |            |                        |                  |      |

Figure 3.2.3

Once VM is started, open the console of this VM (Figure 3.2.4):

- Click the Servers and VMs tab
- Click physical server "ovs10472.oow.local"
- Select Perspective "Virtual Machines"
- Select VM "ebsapp01.oow.local" and button "Launch Console"

# NB: a pop-up blocker could intercept the console so you should need to accept pop-ups from this website

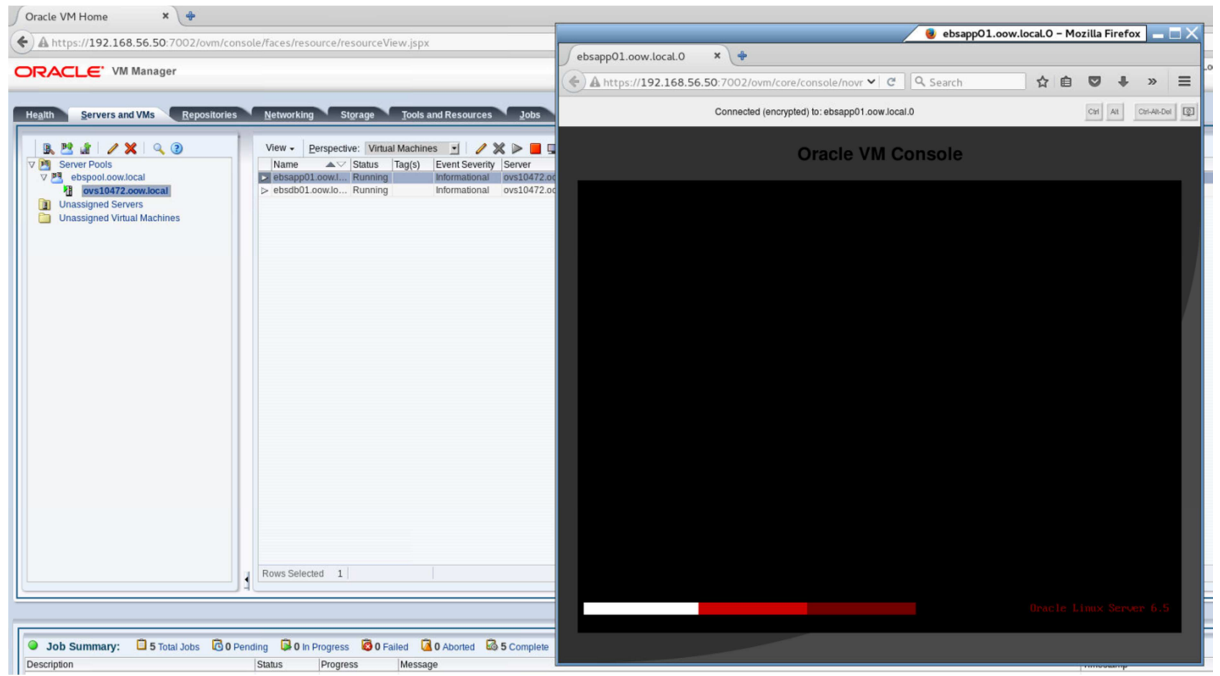

Figure 3.2.4

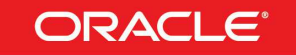

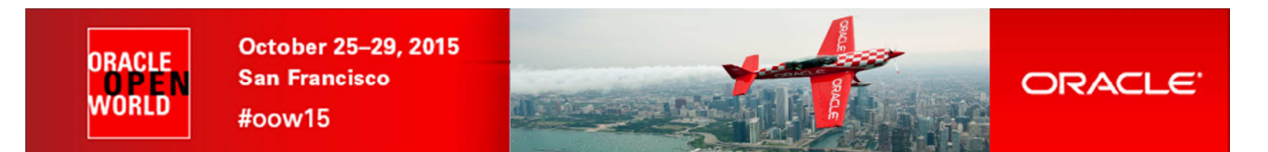

By the console opened, once the prompt is ready, authenticate with "root" and the template will ask for new password for users like "root", "oracle" and "applmgr" (you have to insert new passwords twice for each user ).

Defaults used in this HOL are:

root / ovsroot oracle / oracle applmgr / applmgr

At the step asking for Database-Tier information, use following datas (Figure 3.2.5):

- Enter the IP Address of the Database Tier Host: 192.168.56.90
- Enter the Database Tier Hostname without the domain: ebsdb01 •
- Enter the Database Tier domain name: oow.local •

| Connected (encrypted) to: ebsapp01.oow.local.0                                                                                                    | Ctrl Alt | Ctrl-Alt-Del |
|----------------------------------------------------------------------------------------------------|----------|--------------|
| Oracle VM Console                                                                                                    |          |              |
| HOSTNAME FOR THE UM : localhost.localdomain<br>DB FILE SYSTEM OWNER : applmgr<br>TOP-LEVEL INSTALLATION DIRECTORY: /u01/install/APPS<br>SCRIPTS TO START/STOP/RECONFIGURE THE INSTANCE: /u01/install/APPS/scripts<br>SCRIPTS TO RECONFIGURE THE UM: /u01/install/scripts<br>ORACLE E-BUSINESS SUITE HOME PAGE: http://apps.example.com:8000<br>================================== |          |              |
|                                                                                                    |          |              |

Figure 3.2.5

Now the configuration will proceed to create and execute a complete "AutoConfig" on the applicationtier system; once completed you'll have to confirm the creation of a Linux Service dedicated to start Application-Tier processes while booting the VM (Figure 3.2.6):

Enter your response (APPS/NONE): APPS •

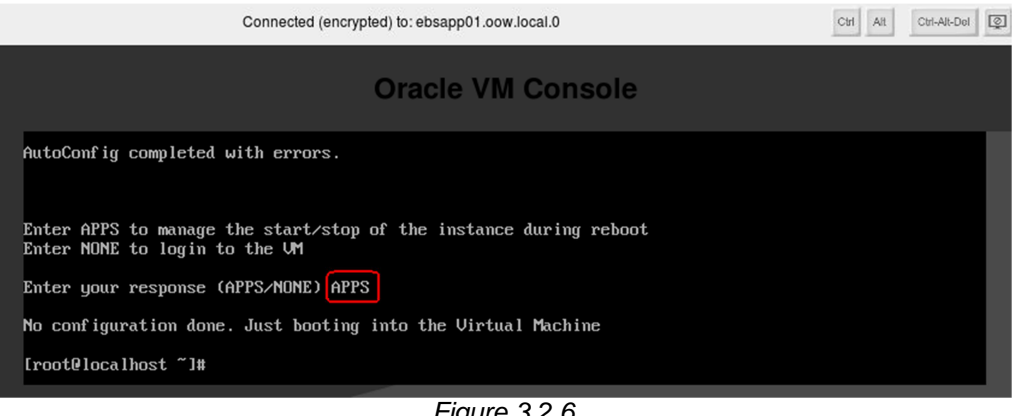

Figure 3.2.6

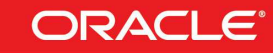

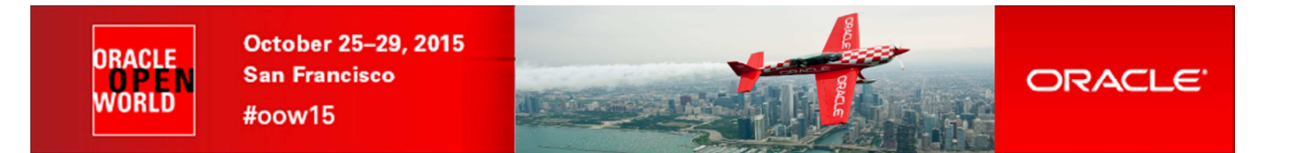

Proceed with "ebsapp01.oow.local" network configuration with the following steps:

- cd /u01/install/scripts
- ./configstatic.sh

Here the details to insert into the network configuration phase (Figure 3.2.5):

- Enter static IP address: 192.168.56.80
- Enter netmask: 255.255.255.0
- Enter gateway: 192.168.56.1
- Enter DNS server: **192.168.56.50**
- Enter Hostname: ebsapp01.oow.local (correct name should be proposed)

| Connected (encrypted) to: ebsapp01.oow.local.0                                                                                                    | Ctrl Alt  | Ctrl-Alt-Del |
|----------------------------------------------------------------------------------------------------|-----------|--------------|
| -rwxr-xr-x. 1 applmgr oinstall 1787 May 24 2014 configstatic.sh<br>-rwxr-xr-x. 1 applmgr oinstall 4596 Jun 9 2014 configwebentry.sh<br>-rwxr-xr-x. 1 applmgr oinstall 508 Jan 8 2014 configyum.sh<br>-rwxr-xr-x. 1 root root 608 Jan 15 2014 zeroout.sh<br>Iroot@localhost scripts]# ./configstatic.sh<br>Configure a Static IP |           |              |
| Configuring network interface.<br>Network device: eth0<br>Hardware address: 00:21:F6:11:24:F3                                                                                                    |           |              |
| Enter static IP address: 192.168.56.80<br>Enter netmask: [255.255.255.0] 255.255.255.0<br>Enter gateway: 192.168.56.1<br>Enter DNS server: 192.168.56.50                                                                                                    |           |              |
| Shutting down interface eth0:[ OK ]Shutting down loopback interface:[ OK ]                                                                                                    |           |              |
| Configuring network settings.<br>IP configuration: Static IP address                                                                                                    |           |              |
| Bringing up loopback interface: [ OK ]<br>Bringing up interface eth0: Determining if ip address 192.168.56.80 is already in a<br>h0<br>[ OK ]                                                                                                    | use for d | evice et     |
| Enter hostname (e.g, host.example.com): [ebsapp01.oow.local]                                                                                                    |           |              |
| Network configuration changed successfully.<br>IP configuration: Static IP address<br>IP address: 192.168.56.80<br>Netmask: 255.255.255.0<br>Gateway: 192.168.56.1<br>DNS server: 192.168.56.50<br>Hostname: ebsapp@1.oow.local<br>[root@localhost scripts]#                                                                    |           |              |

Figure 3.2.5

Proceed with "**ebsapp01.oow.local**" Oracle eBusiness Suite Application-Tier configuration with the following steps (Figure 3.2.6):

 Change directory to "/u01/install/APPS/scripts" cd /u01/install/APPS/scripts

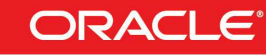

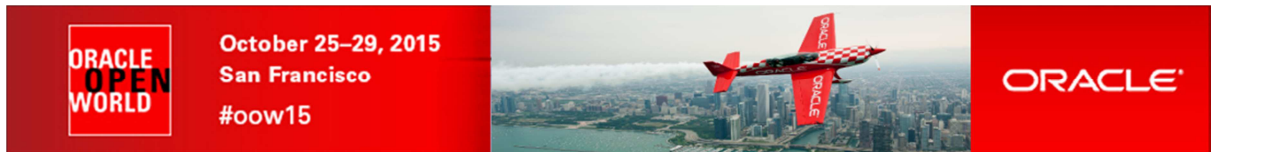

- Execute command "appsconfig.sh" to proceed with the database configuration: ./appsconfig.sh
  - Press any key to continue...: <ENTER>
  - Enter the IP Address of the DB Tier Host: 192.168.56.90
  - Enter the Database Tier Host Name (without the domain): ebsdb01
  - o Enter the Database Tier Domain Name: **oow.local**
  - o Enter the Oracle Database Sid: OOW2015
  - o Enter the TNS Listener Port Number: 1521

| Connected (encrypted) to: ebsapp01.oow.local.0                                                                                                    |
|----------------------------------------------------------------------------------------------------|
| Oracle VM Console                                                                                                    |
| Checking if the FQDN is > 30 chars                                                                                                    |
| The FQDN is less than 30 characters. Proceeding with the configuration<br>Database Tier Information is not set in the Pairs File<br>Prompting the user for Database Tier Information                                                                                                    |
| Enter the IP Address of the DB Tier Host: 192.168.56.90                                                                                                    |
| Enter the Database Tier Host Name (without the domain) :ebsdb01                                                                                                    |
| Enter the Database Tier Domain Name oow.local                                                                                                    |
| Enter the Oracle Database SID (DOW2015)                                                                                                    |
| Enter the TNS Listener Port Number 1521                                                                                                    |
| Updating /etc/hosts file with DB Tier Information                                                                                                    |
|                                                                                                    |
| Starting Apps Tier configuration                                                                                                    |
| Parameters Used for this Configuration<br>The Pairs File :/u01/install/APPS/scripts/inst_apps_pairs.txt<br>The Source context file used :/u01/install/APPS/apps/apps_st/comn/clone/context/apps/CTXORIG.xml<br>The Target context file :/u01/install/APPS/inst/apps/00W2015_ebsapp01/appl/admin/00W2015_ebsap<br>p01.xml |

Figure 3.2.6

At the end of the procedure, you'll have to re-insert passwords for "**root**", "**oracle**" and "**appImgr**" accounts; at the end you'll see an "INSTALLATION SUMMARY" (Figure 3.2.7):

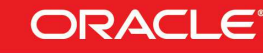

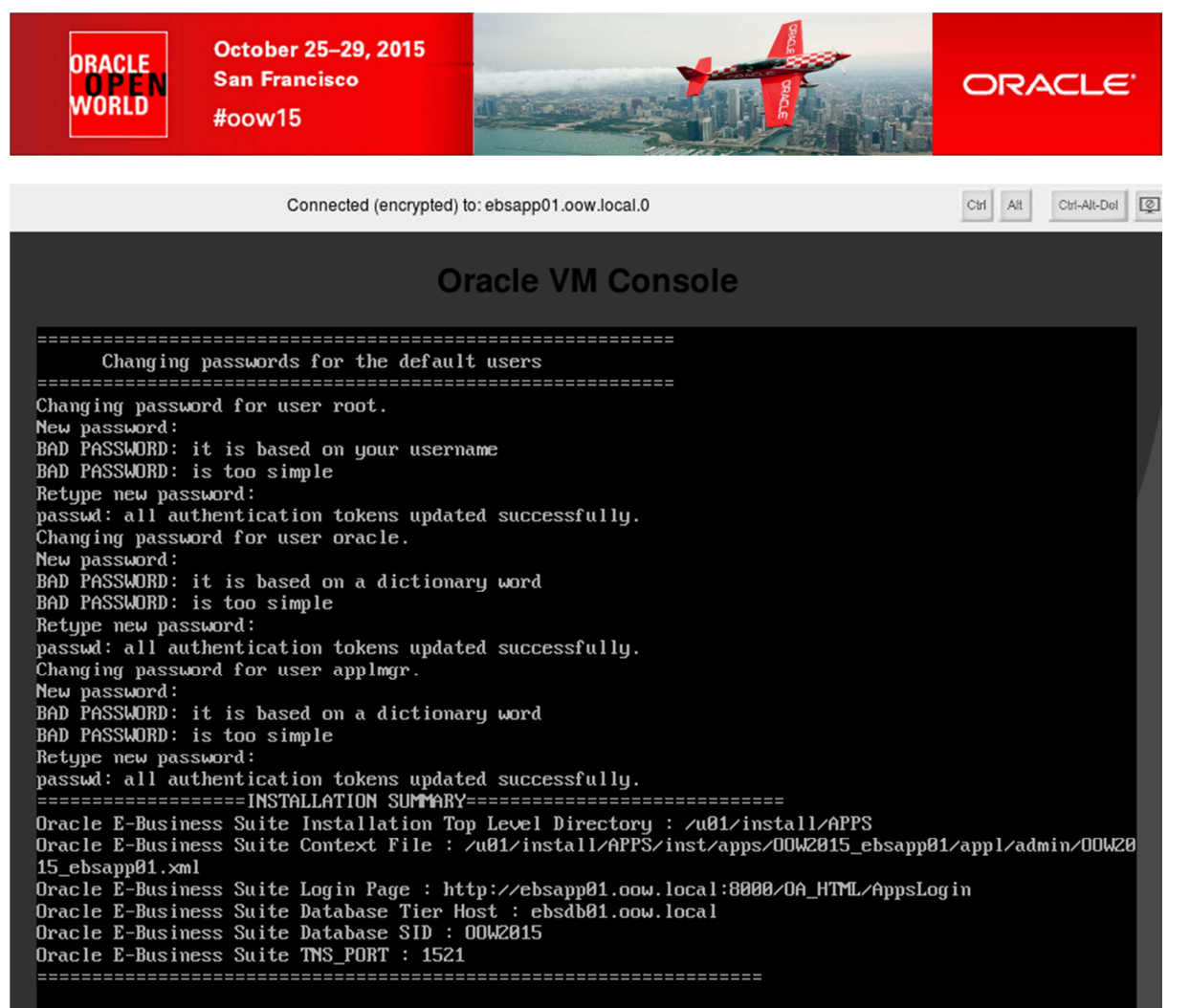

Press any key to continue... [root@localhost scripts]# \_

Figure 3.2.7

Now you should be able to directly connect to the VM "**ebsdb01.oow.local**" and verify that <u>Oracle</u> <u>eBusiness Suite 12.1.3</u> is active; proceed with following steps (Figure 3.2.8):

- ssh on ebsapp01.oow.local (credential root/ovsroot) ssh root@192.168.56.80
- Change user to "appimgr" su – appimgr
- Execute the following "Env" script: . /u01/install/APPS/apps/apps\_st/appl/APPSOOW2015\_ebsapp01.env
- Change directory to "\$INST\_TOP/admin/scripts" cd \$INST\_TOP/admin/scripts
- Verify that all web-services (apache and OC4J) are active: ./adopmnctl.sh status

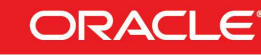

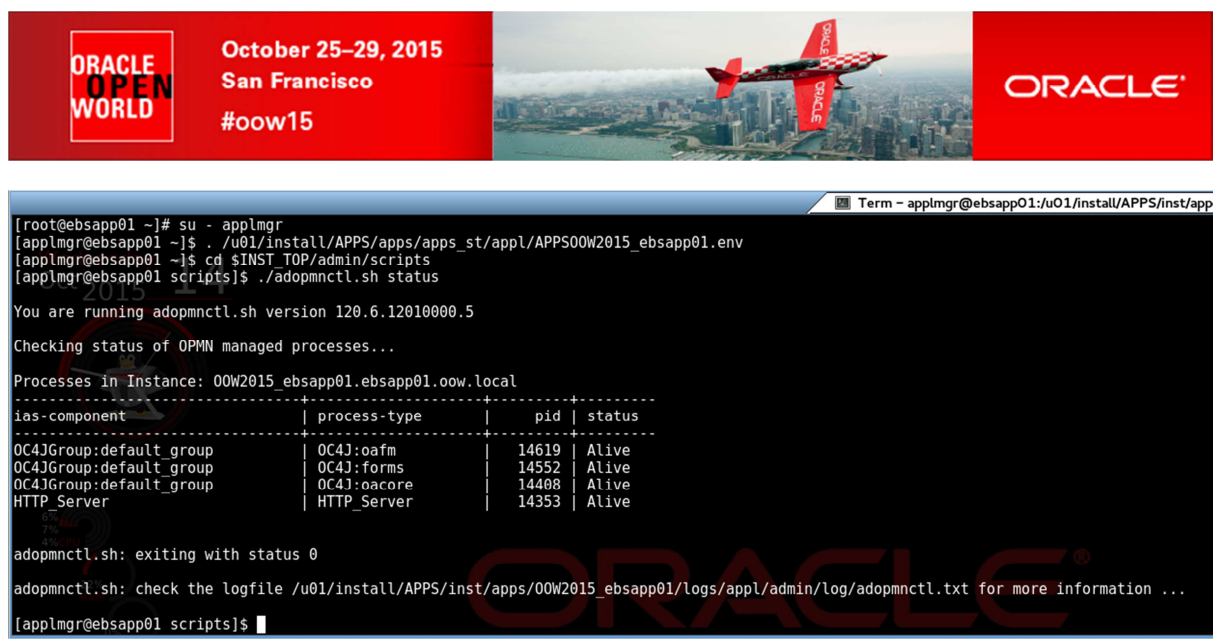

Figure 3.2.8

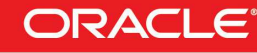

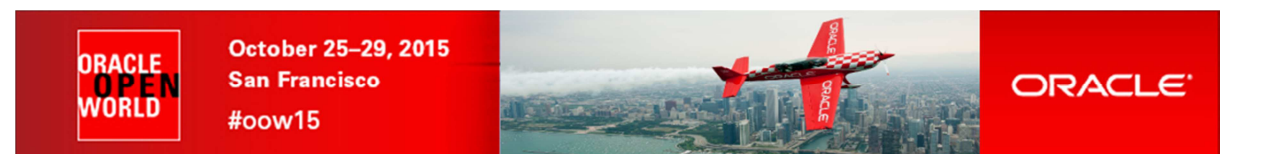

### 3.3 CONNECT TO EBUSINESS SUITE AND TEST ITS FUNCTIONALITIES

Target of this chapter is to verify Oracle eBusiness Suite 12.1.3 base functionalities:

- Open Oracle eBusiness Suite 12.1.3 URL
- Login to the Oracle eBusiness Suite HomePage
- Open "**Requests**" section to submit a job
- Verify "Log" and "Output" of the job submitted / executed

On your laptop verify that "/etc/hosts" contains an entry to reach "ebsapp01.oow.local":

• cat /etc/hosts

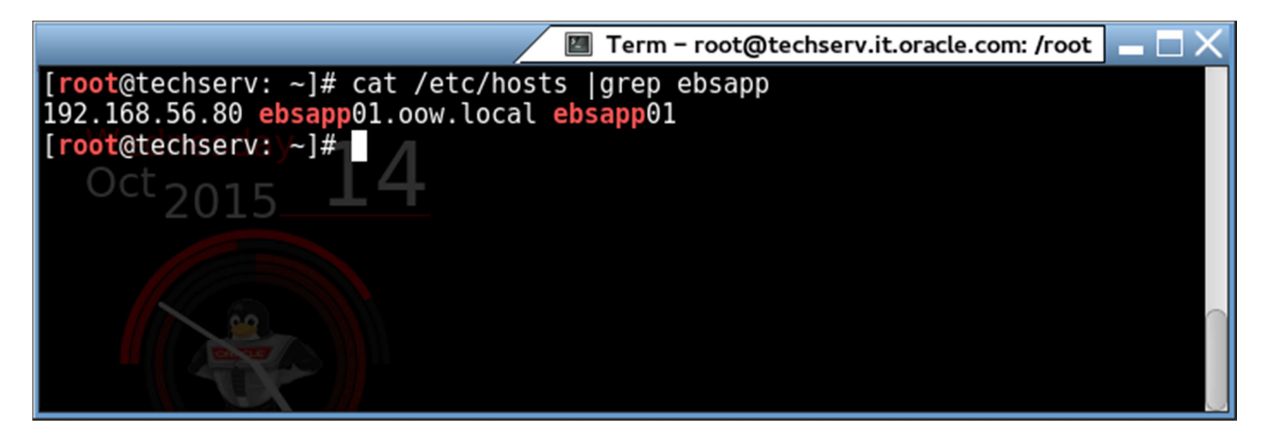

If not present, insert following entry into the file "/etc/hosts" (need "root" access on the laptop):

• 192.168.56.80 ebsapp01.oow.local ebsapp01

On your laptop open the browser (Firefox) and connect to the eBusiness Suite URL:

http://ebsapp01.oow.local:8000

A login prompt (Figure 3.3.1) should appear (first opening could take some seconds):

| ORACLE            |                               |                                    |
|-------------------|-------------------------------|------------------------------------|
|                   |                               |                                    |
|                   | *User Name                    |                                    |
|                   | *Password                     | (example: michael.james.smith)     |
| ALC ALC           |                               | (example: 4u99v23)<br>Login Cancel |
|                   |                               | Login Assistance                   |
|                   | Accessibilit                  | y None                             |
|                   | Select a Language:<br>English |                                    |
| Privacy Statement |                               |                                    |
|                   | Figure 3.3.1                  | Hardware and Software              |

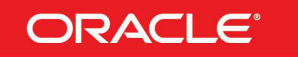

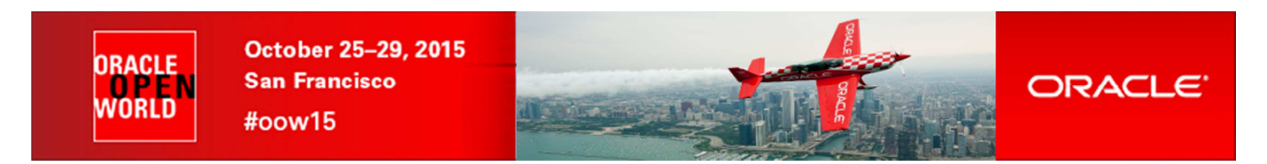

Login with :

- User: sysadmin
- Password: sysadmin

Oracle eBusiness Suite Home Page should appear (Figure 3.3.2):

| Connecting × Oracle Application        | ns Hom × 🔶                                                                                                    |                                 |                                  |              |                                                                                                    |          |
|----------------------------------------|----------------------------------------------------------------------------------------------------|---------------------------------|----------------------------------|--------------|----------------------------------------------------------------------------------------------------|----------|
| ebsapp01.oow.local:8000/OA_HTML/OA.jsp | OAFunc=OAHOMEPAGE                                                                                                    |                                 |                                  |              |                                                                                                    |          |
|                                        |                                                                                                    |                                 |                                  |              | Constanting of the local division of the local division of the loc |          |
| Enterprise Search All                  |                                                                                                    |                                 | Go                               | Se           | arch Results Display Preference Standard                                                                                                    | <b>.</b> |
| Oracle Applications Home Page          |                                                                                                    |                                 |                                  |              |                                                                                                    |          |
| Main Menu  Personalize                 | Worklist<br>From<br>There are no notifications in this view.<br>✓ TIP <u>Vacation Rules</u> - Redirect or auto-respond<br>✓ TIP <u>Worklist Access</u> - Specify which users can | Type<br>to notifica<br>view and | Subject<br>tions.<br>act upon yo | Full<br>Sent | List<br>Due<br>ations.                                                                                                    |          |

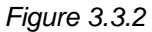

Following Steps will guide you to create a simple report named "Active Users" by the execution of a concurrent-request:

• Expand "System Administrator", "Concurrent" and choose "Requests" (Figure 3.3.3)

| Connecting × Oracle Application                                                                                                    | ons Hom × +                                                                                                    |                                        |                                  |                       |                                          |            |
|----------------------------------------------------------------------------------------------------|----------------------------------------------------------------------------------------------------|----------------------------------------|----------------------------------|-----------------------|------------------------------------------|------------|
| ebsapp01.oow.local:8000/OA_HTML/OA.js                                                                                                    | p?OAFunc=OAHOMEPAGE#                                                                                                    |                                        |                                  |                       |                                          |            |
| ORACLE <sup>®</sup> E-Business Suite                                                                                                    | and the second                                                                                                    |                                        |                                  | -                     |                                          |            |
| Enterprise Search All                                                                                                    |                                                                                                    |                                        | Go                               | Search F              | Results Display Preference               | Standard 💌 |
| Oracle Applications Home Page                                                                                                    |                                                                                                    |                                        |                                  |                       |                                          |            |
| Main Menu  Personalize  Application Developer  Application Diagnostics  Auditing Manager  CM HTML Administration  CM HTML Administration  Picture System Administration  System Administration  System Administration  Concurrenti Concurrenti Concurr | Worklist<br>From<br>There are no notifications in this view.<br>≪TIP <u>Vacation Rules</u> - Redirect or auto-respo<br>≪TIP <u>Worklist Access</u> - Specify which users of | Type<br>ond to notifica<br>an view and | Subject<br>tions.<br>act upon yo | Full List<br>Sent Due |                                          |            |
|                                                                                                    | Figure 3.3.3                                                                                                    |                                        |                                  |                       |                                          |            |
|                                                                                                    |                                                                                                    |                                        |                                  | Hardw<br>Enginee      | are and Software<br>red to Work Together |            |

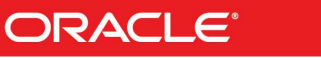

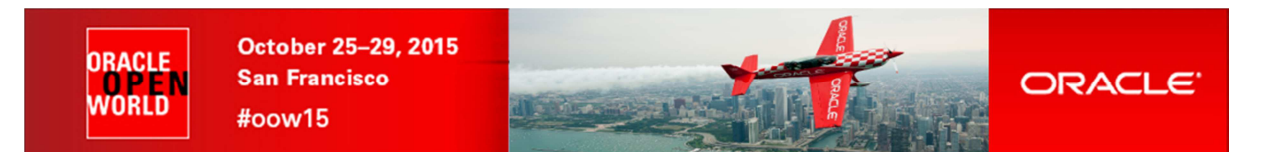

• Confirm(two times) java warnings with "**YES**" (Figure 3.3.4)

| The application Oracle E-Business Suite from http://ebsapp01.oow.local:8000/forms/frmservlet?appletmode=nonforms& resources from the following remote locations:            • http://ebsapp01.oow.local:8000/OA_JAVA/oracle/apps/fnd/jar            • http://ebsapp01.oow.local:8000/forms         Be very careful when application is loading from different space then you         For more information see:         JAR File Manifest Attributes         and         Preventing the Repurposing of an Application | · · · · · · · · · · · · · · · · · · ·                                                                                                    |
|----------------------------------------------------------------------------------------------------|----------------------------------------------------------------------------------------------------|
| For more information see:<br><u>JAR File Manifest Attributes</u><br>and<br><u>Preventing the Repurposing of an Application</u>                                                                                                    | The application Oracle E-Business Suite from<br>http://ebsapp01.oow.local:8000/forms/frmservlet?appletmode=nonforms&<br>resources from the following remote locations:<br>• http://ebsapp01.oow.local:8000/OA_JAVA/oracle/apps/fnd/jar<br>• http://ebsapp01.oow.local:8000/forms<br>Be very careful when application is loading from different space then you |
|                                                                                                    | For more information see:<br><u>JAR File Manifest Attributes</u><br>and<br><u>Preventing the Repurposing of an Application</u>                                                                                                    |
| Yes No                                                                                                    | Yes No                                                                                                    |

Figure 3.3.4

• On the new window opened choose "Submit a New Request..." (Figure 3.3.5)

| uests | • Find Requests                                                                  |                                      |                                       |
|-------|----------------------------------------------------------------------------------|--------------------------------------|---------------------------------------|
| Ret   | ○ My Completed <u>R</u> equest                                                   | s                                    |                                       |
| quest | My Requests In Progress     All My Requests     Specific Requests     Request ID | ss                                   | Priorit                               |
|       | Name                                                                             |                                      | · · · · · · · · · · · · · · · · · · · |
|       | Date Submitted                                                                   |                                      |                                       |
|       | Date Completed                                                                   |                                      |                                       |
|       | Status                                                                           |                                      |                                       |
|       | Phase                                                                            |                                      |                                       |
|       | Requestor                                                                        |                                      | ,                                     |
|       |                                                                                  | □Include Reguest Set Stages in Query |                                       |
| La    | Order By                                                                         | Request ID 🗸                         |                                       |
| HO    | Sele                                                                             | ct the Number of Days to View: 7     |                                       |
| Can   | Submit a New Requ                                                                | iest <u>C</u> lear Find              |                                       |

Figure 3.3.5

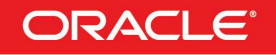

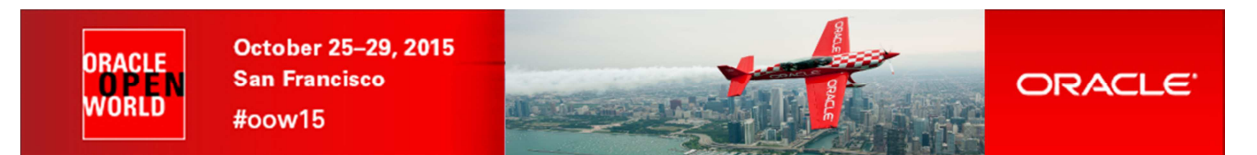

• Choose "Single Request" and confirm with "OK" (Figure 3.3.6)

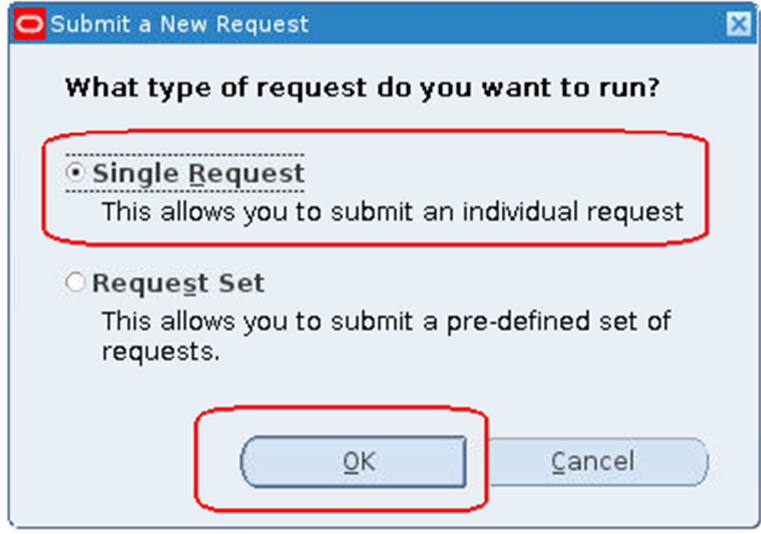

Figure 3.3.6

- As "**Request Name**" insert "**Active Users**" and click "**Submit**" to confirm (Figure 3.3.7) NB:
  - $\circ~$  A further window will open and you have to confirm with "OK" also there
  - $\circ$   $\;$  Another window will open asking to submit another request, respond with "NO"  $\;$

| O Submit Request                      |                                       | ×                                          |
|---------------------------------------|---------------------------------------|--------------------------------------------|
| <ul> <li>Run this Request.</li> </ul> |                                       |                                            |
|                                       |                                       | Сору                                       |
| Nome                                  | Active Licens                         |                                            |
| Name                                  | Active Osers                          |                                            |
| Operating Unit                        |                                       |                                            |
| Parameters                            |                                       |                                            |
| Language                              | American English                      |                                            |
|                                       | Language Setti                        | Debug Options                              |
| At these Times                        |                                       |                                            |
| Run the Job                           | As Soon as Possible                   | Sche <u>d</u> ule                          |
| Upon Completion                       |                                       |                                            |
|                                       | Save all Output Files                 |                                            |
| Lavout                                |                                       | Options                                    |
| Notify                                | · · · · · · · · · · · · · · · · · · · |                                            |
| Print to                              | noprint                               | (Delivery Opts                             |
|                                       | Submit                                | Cancel                                     |
|                                       | Figure 3.3.7                          |                                            |
|                                       | Hardv<br>Engine                       | vare and Software<br>ered to Work Together |

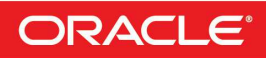

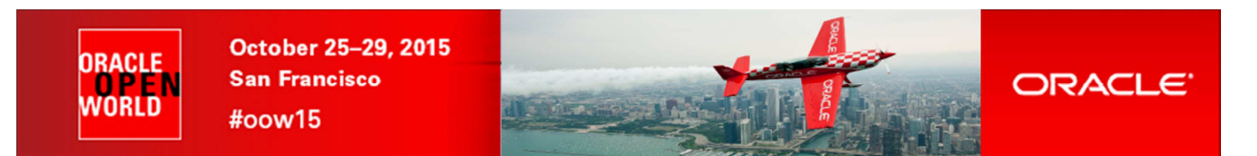

• On the "Find Request" window search for "All My Requests" (Figure 3.3.8)

| Find Requests             |                                      | ×            |
|---------------------------|--------------------------------------|--------------|
| O My Completed Request    | s                                    |              |
| My Requests In Progre     | 55                                   |              |
| Request ID                |                                      |              |
| Name                      |                                      |              |
| Date Submitted            |                                      |              |
| Date Completed            |                                      |              |
| Status                    |                                      |              |
| Phase                     |                                      |              |
| Requestor                 |                                      |              |
|                           | □Include Reguest Set Stages in Query |              |
| Order By                  | Request ID 👻                         |              |
| Sele                      | ct the Number of Days to View: 7     |              |
| Submit a <u>N</u> ew Requ | Jest <u>C</u> lear Find              | $\mathbf{D}$ |

Figure 3.3.8

• Select the line containing your request "Active Users" and verify output and log file by using "View Output" and "View Log..." buttons (Figure 3.3.9)

| Refr      | resh Data Find Re       | quests    | Subr      | <u>n</u> it a New Reque | st       |
|-----------|-------------------------|-----------|-----------|-------------------------|----------|
| Request I | D Parer                 | nt        |           |                         |          |
|           | Name                    | Phase     | Status    | Requestor               | Priority |
| 400187    | Purge Logs and Closed   | Pending   | Scheduled | SYSADMIN                | 50       |
| 400186    | Active Users            | Completed | Normal    | SYSADMIN                | 50       |
| 400185    | OAM Applications Dash   | Pending   | Scheduled | SYSADMIN                | 50       |
| 400184    | Workflow Control Queu   | Pending   | Scheduled | SYSADMIN                | 50       |
| 400181    | OAM Applications Dash   | Completed | Normal    | SYSADMIN                | 50       |
| 400180    | Workflow Agent Activity | Pending   | Scheduled | SYSADMIN                | 50       |
| 400179    | OAM Applications Dash   | Completed | Normal    | SYSADMIN                | 50       |
| 400178    | Purge Logs and Closed   | Completed | Normal    | SYSADMIN                | 50       |
| 400177    | Workflow Control Queu   | Completed | Normal    | SYSADMIN                | 50       |
| 400176    | Workflow Work Items S   | Pending   | Scheduled | SYSADMIN                | 50       |
| Hold      | d Request View D        | etails    | (         | View Output             |          |
| Canc      | el Request Diagn        | ostics    | (         | View Log                |          |

Figure 3.3.9

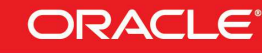

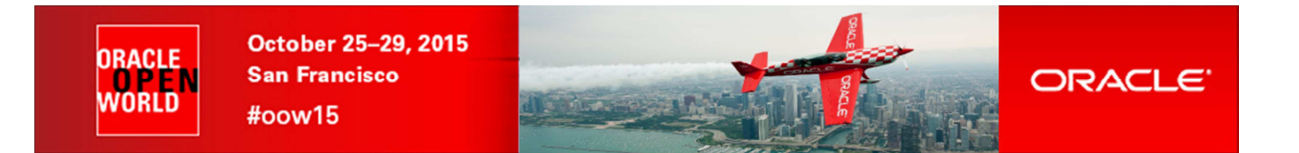

### Congratulations,

You are now at the end of this HOL session.

As you can see you are pretty much at the limit of what we can achieve with a "small" laptop.. Because of several laptop resources limitation (CPU, disk access and network bandwidth) the Oracle eBusiness Suite 12.1.3 deployment should take more than 50 minutes and you should not be able to see the end of the deployment during this session.

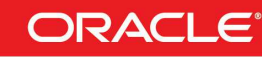

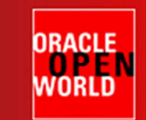

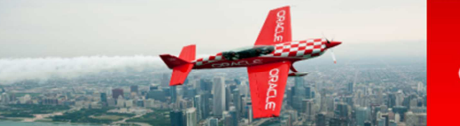

## 4 **REFERENCES**:

## 4.1 ORACLE VM 3.3 DOCUMENTATION

### http://docs.oracle.com/cd/E50245\_01/

ORACLE

|                                                                                          |      |      | Search | ٩           |
|------------------------------------------------------------------------------------------|------|------|--------|-------------|
| Last Updated: 17 August 2015                                                             |      |      | Downlo | oad Library |
| Oracle VM 3.3                                                                            |      |      |        |             |
| Oracle VM Release 3.3 Documentation                                                      |      |      |        |             |
| Oracle VM Release Notes for 3.3.1                                                        | ePub | HTML | PDF    |             |
| Oracle VM Release Notes for 3.3.2                                                        | ePub | HTML | PDF    |             |
| Oracle VM Release Notes for 3.3.3                                                        | ePub | HTML | PDF    |             |
| Oracle VM Installation and Upgrade Guide for Release 3.3                                 | ePub | HTML | PDF    |             |
| Oracle VM Manager Getting Started Guide for Release 3.3                                  | ePub | HTML | PDF    |             |
| Oracle VM Concepts Guide for Release 3.3                                                 | ePub | HTML | PDF    |             |
| Oracle VM Manager User's Guide for Release 3.3                                           | ePub | HTML | PDF    |             |
| Oracle VM Administrator's Guide for Release 3.3                                          | ePub | HTML | PDF    |             |
| Oracle VM Command Line Interface User's Guide for Release 3.3                            | ePub | HTML | PDF    |             |
| Oracle VM Web Services API Developer's Guide for Release 3.3                             | ePub | HTML | PDF    |             |
| Oracle VM Security Guide for Release 3.3                                                 | ePub | HTML | PDF    |             |
| Oracle VM Paravirtual Drivers Installation Guide for Microsoft Windows for Release 3.2.3 | ePub | HTML | PDF    |             |
| Oracle VM Third-Party Licensing Information for Release 3.3                              | ePub | HTML | PDF    |             |

Copyright © 2010, 2015, Oracle Corporation and/or its affiliates. All rights reserved. <u>Legal Notices</u>

## 4.2 EBS ORACLE VM TEMPLATE DOCUMENTATION

https://blogs.oracle.com/stevenChan/entry/e\_business\_suite\_virtual\_machines

| EBS VMs: Appliances ×                                                                                                    |                                                                         |
|----------------------------------------------------------------------------------------------------|-------------------------------------------------------------------------|
| → C 🏠 https://blogs.oracle.com/stevenChan/entry/e_business_suite_virtual_mac                                                                                                    | hines                                                                   |
| BLOGSHOME PRODUCTS & SERVICES DOWNLOADS SUPPORT PARTNERS COMMUNITIES A                                                                                                    | ABOUT Logou                                                             |
| Oracle E-Business Suite Technology<br>The latest news directly from E-Business Suite Development                                                                                                    | ORACLE                                                                  |
| « November 2014 Update   Main   JRE Support Ends »                                                                                                    | About                                                                   |
| EBS VMs: Appliances, Templates, and Assemblies Explained<br>By thoyes-Oracle on Dec 02, 2014                                                                                                    | Blog Authors<br>Certifications<br>Upgrade Recommendations               |
| This article describes the different types of Oracle E-Business Suite virtual machine software packages available,<br>and how they are appropriate for different situations.                                                                                                    | FAQ<br>Webcasts & Training                                              |
| The appliances, templates, and assemblies provided on the Oracle Software Delivery Cloud<br>[ <u>https://edelivery.oracle.com/linux</u> ) all contain virtual machine images. These are intended for different purposes, but<br>all allow you to install EBS rapidly and create an EBS virtual machine. | Subscribe by Email                                                      |
| ORACLE                                                                                                    | Enter search term:                                                      |
| Oracle Software Delivery Cloud - Oracle Linux and Oracle VM<br>Sign Out Cloud Portal (Oracle LinuxVM) + Language (English) + FAQs                                                                                                    | Search only this blog                                                   |
| Terms & Restrictions Search Download                                                                                                    | Recent Posts                                                            |
| Media Pack Search Select the Product Pack and Platform and click "Go".                                                                                                    | BPEL 11.1.1.9 Certified for Prebuilt EBS 12.1 and 12.2 SOA Integrations |
| Select a Product Pack Oracle VM Templates   Platform x86 64 bit                                                                                                    | E-Business Suite Technology Sessions<br>at OpenWorld 2015               |
|                                                                                                    | WebCenter Portal 11.1.1.9 Certified                                     |

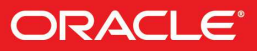

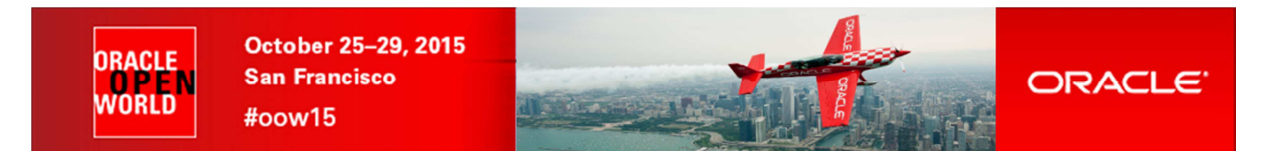

### **Virtual Appliances**

|                                                                    | Single<br>Node | Multi-Node | MOS Doc ID |
|--------------------------------------------------------------------|----------------|------------|------------|
| Oracle VM Virtual Appliances for<br>Oracle E-Business Suite 12.2.4 | VIS            | PROD, VIS  | 1928303.1  |
| Oracle VM Virtual Appliances for<br>Oracle E-Business Suite 12.2.3 | VIS            | PROD, VIS  | 1620448.1  |
| Oracle VM Virtual Appliances for<br>Oracle E-Business Suite 12.1.3 | VIS            | PROD, VIS  | 1906691.1  |

#### **VM Templates**

|                                                                        | Single<br>Node | Multi-Node | MOS Doc ID |
|------------------------------------------------------------------------|----------------|------------|------------|
| Oracle VM Templates for Oracle E-Business Suite<br>12.2.3 for Exalogic | n/a            | PROD, VIS  | 1633952.1  |
| Oracle VM Templates for Oracle E-Business Suite 12.2.2                 | n/a            | PROD, VIS  | 1590941.1  |
| Oracle VM Templates for Oracle E-Business Suite<br>12.1.3 for Exalogic | n/a            | VIS        | 1499132.1  |

### **Virtual Assemblies**

|                                                                 | Single<br>Node | Multi-Node | MOS Doc ID |
|-----------------------------------------------------------------|----------------|------------|------------|
| Oracle Virtual Assemblies for Oracle<br>E-Business Suite 12.2.3 | PROD           | PROD       | 1904928.1  |
| Oracle Virtual Assemblies for Oracle<br>E-Business Suite 12.1.3 | PROD           | PROD       | 1904928.1  |

### DEPLOYMENT ARCHITECTURE

The following diagram shows the Oracle VM architecture with deployed Oracle E-Business Suite appliances. In this example, both Oracle E-Business Suite appliances are deployed in a single server pool on a single Oracle VM server, but other server pool configurations are possible. A server pool is an autonomous region that contains one or more Oracle VM Servers.

Sample Oracle VM Architecture with Deployed Oracle E-Business Suite appliances (Figure 4.2.1)

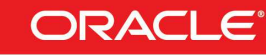

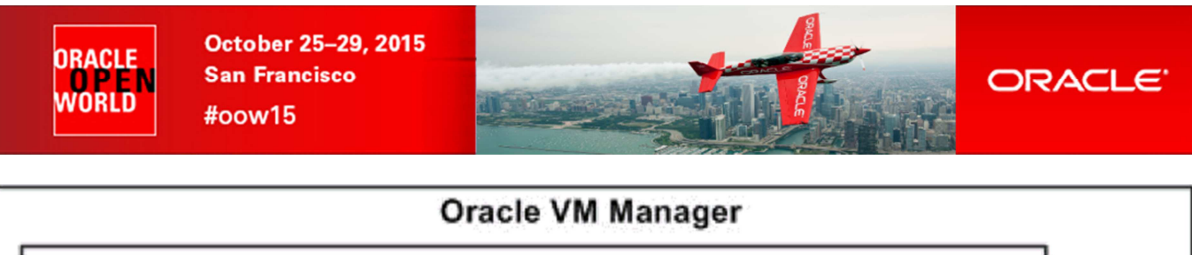

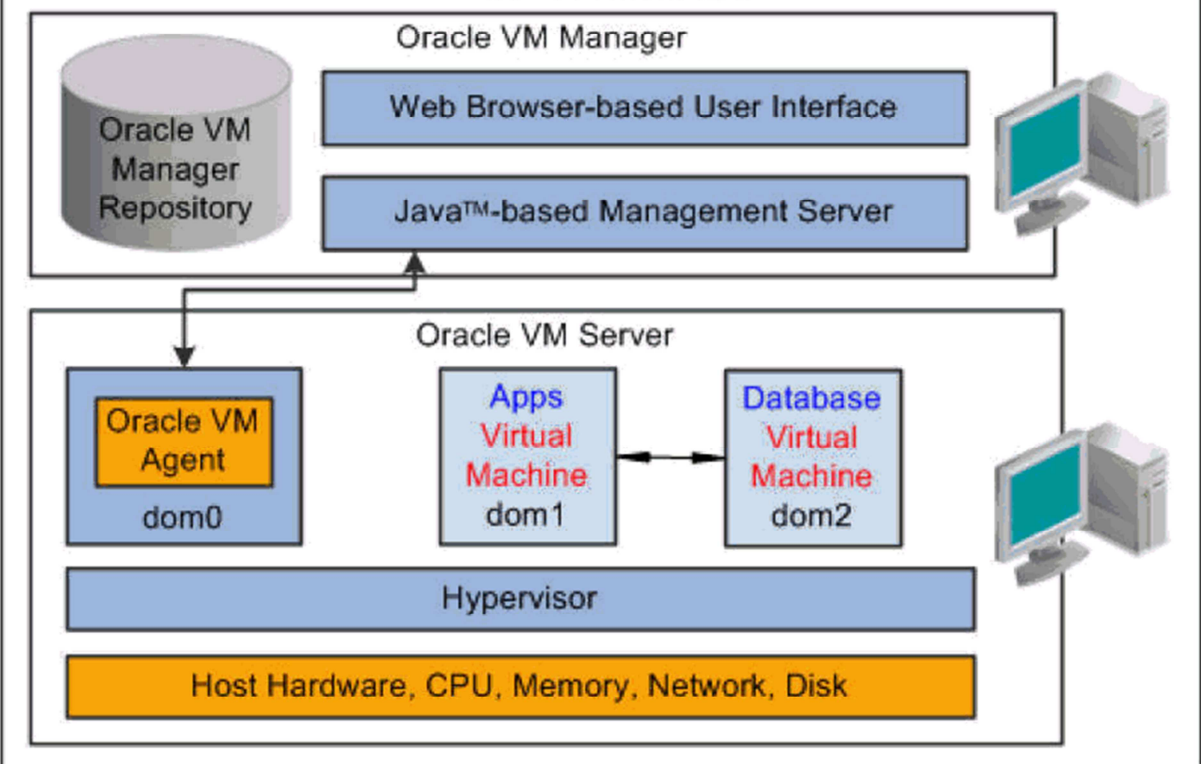

#### Figure 4.2.1

The components represented in the above diagram are described below:

### •Oracle VM Manager

The Oracle VM Manager is a web application that provides the user interface to manage Oracle VM Server, virtual machines, and resources.

#### •Oracle VM Server

The Oracle VM Server is a self-contained virtualization environment designed to provide a lightweight, secure, server-based platform to run virtual machines. Oracle VM Server is based on an updated version of the underlying Xen hypervisor technology, and includes Oracle VM Agent.

### •Oracle VM Agent

The Oracle VM Agent is installed with Oracle VM Server. It communicates with Oracle VM Manager to manage virtual machines.

#### •dom0

This is an abbreviation for domain zero, which is the management domain with privileged access.

•domU

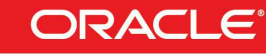

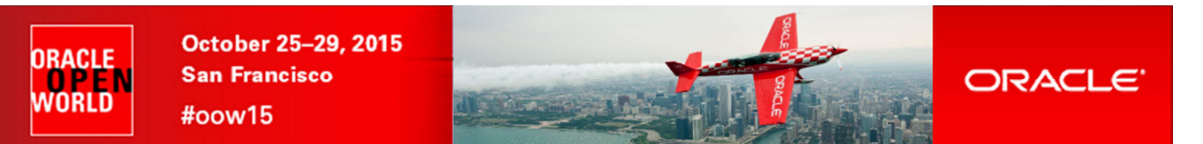

Each domU (dom1, dom2) is an unprivileged Oracle VM domain with no direct access to the hardware or device drivers. Each domU is started by Oracle VM Server (which itself is in dom0). In this example, each domain holds a single Oracle E-Business Suite virtual machine.

Before deploying the Oracle E-Business Suite appliance, you need to decide upon the deployment architecture. Instead of deploying the database tier appliance and the application tier appliance in a single server and pool as described in the above example, you can choose to place the database appliance on one server (and server pool) and the application tier appliance on another. Or, you can distribute the appliances to create virtual machines on different physical servers, and place them in the same server pool. For guidance on designing your system, refer to the Managing Server Pools chapter, Oracle VM User's Guide available in the <u>Oracle VM Documentation Library</u>.

Please note that it is possible to combine a deployed Oracle E-Business Suite appliance with a conventional installation. For example, you can deploy an application tier appliance and connect it to a traditional, non-virtual database instance.

The environment set up by the deployment of the Oracle E-Business Suite Oracle VM virtual appliances can be used as a starting point that can subsequently be enhanced and tuned to fit the requirements of the target system. For more information, refer to <u>Section 1.2.7</u>: <u>Managing the Virtual Environment Lifecycle</u>.

## 4.3 THIS DOCUMENT

This document can be found on https://blogs.oracle.com/scoter

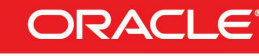